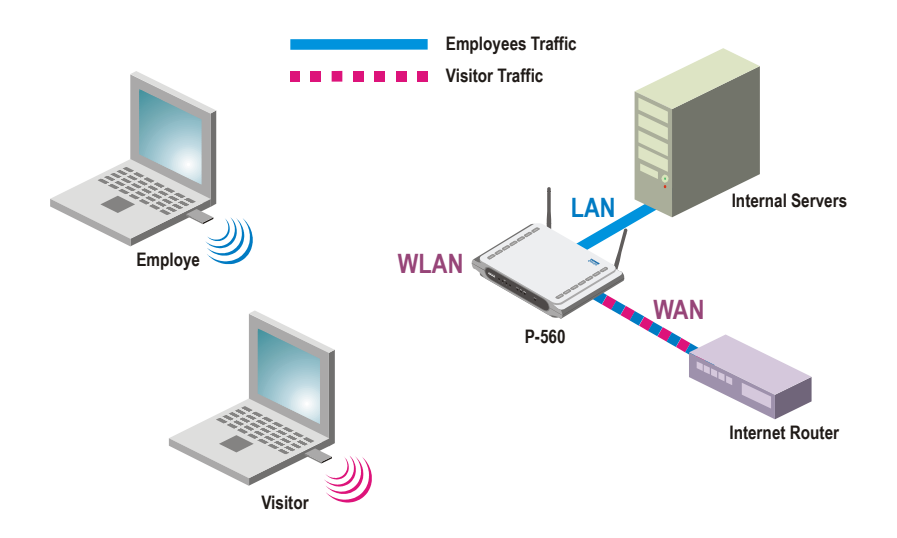

Figure 146 – User Access

- Step 1Configure your RADIUS server to use the "Billing-Class-of-Service" attribute as<br/>defined in the WISPr vendor specific attribute set (see appendix: Vendor Specific<br/>Attributes). If this BCoS attribute is set to the value "visitor\_access" during the<br/>authentication response, the AC will allow routing between the WLAN port and the<br/>LAN port for this specific user.
- Step 2 Use the system | access | NAV menu and enable visitor access function on ixp0 (LAN).

Such a user (visitor) will have employee access rights and access to servers running in the LAN (see *Figure 146 – User Access*, employee traffic). In other words, the P-560 controls the client's access to the LAN via RADIUS attributes specifically addressing which clients are allowed to connect to the LAN.

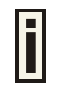

Visitor access on selected interface can only function with **enabled authentication**. RADIUS server should authenticate the user, in order to control user's access to LAN.

If authentication is on enabled (visitor access enabled) user only receives the access to the Internet independently from his/her access rights.

## System | Access | SNMP

**SNMP** is the standard protocol that regulates network management over the Internet. With enabled **SNMP** service Hotspot-in-a-Box can act as SNMP agent. To communicate with SNMP manager you must set up the same **SNMP** communities and identifiers on both ends: manager and agent. For more information about SNMP see **Chapter 6 – SNMP Management**.

Use the **system | access | SNMP** menu to enable/disable SNMP service or change current SNMP configuration on your P560 controller.

|                      | value                                                          |                                                                                                    |                                                                                                    | action                                                                                                    |
|----------------------|----------------------------------------------------------------|----------------------------------------------------------------------------------------------------|----------------------------------------------------------------------------------------------------|----------------------------------------------------------------------------------------------------|
|                      | enabled                                                        |                                                                                                    |                                                                                                    | edit                                                                                                    |
|                      | name                                                           |                                                                                                    |                                                                                                    | edit                                                                                                    |
|                      | location                                                       |                                                                                                    |                                                                                                    | edit                                                                                                    |
|                      | contact informa                                                | ition                                                                                                    |                                                                                                    | edit                                                                                                    |
|                      | public                                                         |                                                                                                    |                                                                                                    | edit                                                                                                    |
|                      | private                                                        |                                                                                                    |                                                                                                    | edit                                                                                                    |
|                      | private                                                        |                                                                                                    |                                                                                                    | edit                                                                                                    |
| ion                  | disabled                                                       |                                                                                                    |                                                                                                    | edit                                                                                                    |
|                      |                                                                |                                                                                                    |                                                                                                    |                                                                                                    |
| user name            |                                                                | password                                                                                                    |                                                                                                    | action                                                                                                    |
| public               |                                                                | password                                                                                                    |                                                                                                    | edit                                                                                                    |
| private              |                                                                | password                                                                                                    |                                                                                                    | edit                                                                                                    |
|                      |                                                                |                                                                                                    |                                                                                                    |                                                                                                    |
| community name<br>em | IP address                                                     | OID local                                                                                                    | OID target                                                                                                    | action                                                                                                    |
|                      |                                                                |                                                                                                    |                                                                                                    | new                                                                                                    |
|                      |                                                                |                                                                                                    |                                                                                                    |                                                                                                    |
|                      | community nan                                                  | ne port                                                                                                    |                                                                                                    | action                                                                                                    |
| 1                    |                                                                |                                                                                                    |                                                                                                    |                                                                                                    |
|                      | tion<br>user name<br>public<br>private<br>community name<br>em | value<br>enabled<br>name<br>location<br>contact informa<br>public<br>private<br>private<br>ion disabled<br>user name<br>public<br>private<br>community name IP address<br>em | value<br>enabled<br>name<br>location<br>contact information<br>public<br>private<br>private<br>tion disabled<br>user name<br>public<br>private<br>tion disabled<br>user name<br>public<br>private<br>password<br>public<br>password<br>public<br>password<br>public<br>password<br>public<br>password<br>port<br>n | value enabled name location contact information public private private private tion disabled user name public password public password public password point the password public password password passwo |

#### Figure 147 – SNMP Settings

#### **SNMP** Table:

**SNMP Service** – enable or disable SNMP service on AC [enabled/disabled]. By default SNMP service is enabled. With service enabled the AC acts as the SNMP agent.

If enabled, then device can be configured via SNMP:

**SNMP Name** – An administratively assigned name for this managed node [0-99 any string]. By convention, this is the node's fully qualified domain name.

**SNMP Location –** The physical location of this node (e.g., `telephone closet, 3rd floor') [0-99 any string].

**SNMP Contact** – The textual identification of the contact person for this managed node, together with information on how to contact this person [0-99 any string].

**SNMP Read-Only Community** – Community name is used in SNMP version 1 and version 2c. Readonly (public) community allows reading values, but denies any attempt to change values [1-32 all ASCII printable characters, no spaces].

**SNMP Read-Write Community** – Community name is used in SNMP version 1 and version 2c. Read-write (private) community allows to read and (where possible) change values [1-32 all ASCII printable characters, no spaces].

**Default Trap Community Name –** The default SNMP community name used for traps without specified communities. The default community by most systems is "public". The community string must match the community string used by the SNMP network management system (NMS) 1-32 all ASCII printable characters, no spaces].

**Authentication Failure Taps Generation** – select [enable/disable] getting the authentication failure traps from your AC.

#### SNMP Users Table:

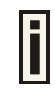

SNMP Users table is only used for SNMP v3.

**SNMP Users** – Users are used in SNMP version 3. They have the same access rights as communities, but instead of a single community name there are user name and password. Strong encryption is supported in SNMPv3.

| SNMP users |           |          |        |
|------------|-----------|----------|--------|
| type       | user name | password | action |
| RO user    | public    | password | edit   |
| RW user    | private   | password | edit   |

**User Name** – enter user name for read-only (RO) or read-write (RW) SNMP access [1-32 all ASCII printable characters, no spaces].

**Password** – enter password for read-only (RO) or read-write (RW) SNMP access [8-32 all ASCII characters, no spaces].

#### **SNMP Proxies Table:**

**SNMP Proxies** – SNMP proxy configuration specifies that any incoming SNMP requests can be send to another host. SNMP proxy can be configured in such a way that can proxy only specified SNMP request under specific **OID** (OID local). Click the **new** button to create **SNMP proxy**:

| SNMP proxies |        |                |              |           |            |               |
|--------------|--------|----------------|--------------|-----------|------------|---------------|
| context name | type   | community name | IP address   | OID local | OID target | action        |
| accesspoint  | v 2c 💌 | public         | 192.168.3.68 |           |            | update cancel |

Figure 148 – Add SNMP Proxies

**Context Name** – enter the context name for SNMP proxy rule between client and AC. Context name only works with SNMP v3. If a **"context name"** is specified, it assigns the proxy rule to a particular context name within the local agent [1-32 all ASCII printable characters, no spaces]:

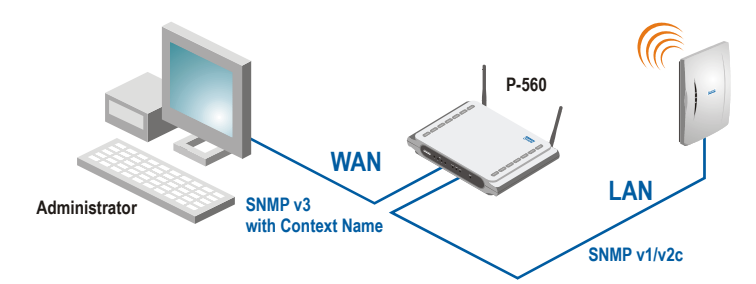

#### Figure 149 – SNMP and Content Name

This is the proper way to query multiple SNMP agents through a single proxy. Assign each remote agent to a different context name. Then you can use "*snmpwalk -n contextname1*" to walk one remote proxied agent and "*snmpwalk -n contextname2*" to walk another, assuming you are using SNMPv3 to talk to the proxy (snmpv1 and snmpv2c context mappings aren't currently supported but might be in the future) (see the *Figure 149 – SNMP and Content Name*).

Type – select SNMP version for SNMP proxy rule between AP and AC [v1/v2c].

**Community Name** – enter community name for communicating with the host (see *Figure 149* – *SNMP and Content Name*, the host is AP in this case) [1-32 all ASCII printable characters, no spaces].

**IP Address** – specify the host address (AP in our case) to which any incoming requests should be resent [dots and digits].

**OID Local** – enter Object Identifier (OID) of MIB tree if you want to proxy only the specified SNMP requests under the specific OID in the MIB tree. That part is specified by OID local tree [optional, number and dots].

OID Target – Optionally, you can relocate the "OID local" tree to the new location at the "OID target"

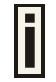

If no OID is specified all SNMP request to the controller will be redirected to a specific host.

#### **SNMP Trap Table:**

You can configure your SNMP agent to send **SNMP Traps** (and/or inform notifications) under the defined host (SNMP manager) and community name (optional).

| SNMP trap |              |                |      |               |
|-----------|--------------|----------------|------|---------------|
| type      | host         | community name | port | action        |
| trap v1 💌 | 192.168.2.27 |                | 162  | update cancel |

**Type** – select trap message type [v1/v2/inform].

Host - enter SNMP manager IP address [dots and digits].

**Community Name** – specify the community name at a SNMP trap message. This community will be used in trap messages to authenticate the SNMP manager. If not defined, the default trap community name will be used (specified in the SNMP table) [1-32 all ASCII printable characters, no spaces].

Port – enter the port number the trap messages should be send through [number].

## System | Status

Use the system | status menu to check the P-560 current status:

 Device statistics (including device name, model, firmware version, status, logged administrators, general uptime, memory, load, connected clients)

| device statistics                   |                                                     |
|-------------------------------------|-----------------------------------------------------|
| description                         | value                                               |
| device name:                        | Gemtek Systems, 54Mb Hotspot-in-a-Box, model: P-560 |
| firmware version:                   | P560.GSI.2.20.0372.1126184                          |
| device status:                      | running                                             |
| currently connected administrators: | admin @ 192.168.3.2 Idling: 00:00:33                |
|                                     | admin @ 192.168.2.27 Idling: 00:00:00               |
|                                     |                                                     |
| uptime:                             | 00:10:17                                            |
| software runtime:                   | 00:10:00                                            |
| total memory:                       | 30896 kB                                            |
| free memory:                        | 752 kB                                              |
| average load:                       | 1min: 1.98                                          |
|                                     | 5min: 1.49                                          |
|                                     | 15min: 0.77                                         |
|                                     |                                                     |
| connected clients number:           | 6                                                   |
| connected clients input bytes:      | 74.33 Kb                                            |
| connected clients output bytes:     | 37.18 КЬ                                            |

Figure 150 – Device Statistics

**Device Name** – full device name and model.

Firmware Version - the current version of the firmware.

Device Status - current device status: running/warning.

**Currently Connected Administrators** – logged administrators list in format: [administrator name, IP address, and idling time in hours/minutes/seconds].

**Uptime** – indicates the time, expressed in days, hours and minutes since the system was last rebooted [days/hours/minutes/seconds].

**Software Runtime** – indicates the time, expressed in days, hours and minutes since the software reboot. The system itself can restart the software without rebooting the device [days/hours/minutes/seconds].

Total Memory - total operational memory of your P-560 [kB].

Free Memory – indicates the memory currently available in the controller [kB].

**Average Load** – indicates the average load of the P-560 processor in the period of the last 1minute, 5 minutes and 15 minutes (a larger value means a larger average load on the processor).

Minimum load – 0.0 Normal load – should not exceed 1.0 (including) Processor is busy – more than 1.00.

**Connected Clients Number** – total number of current connected clients on WAN interface. Click on the settings and get detailed connected clients list (clients page under the **connection | user**):

| user | s     |               |              |           |                     |
|------|-------|---------------|--------------|-----------|---------------------|
| no   | user  | user IP       | session time | idle time | action              |
| 01.  | a49   | 192.168.96.18 | 00:00:03     | 00:00:00  | details logout user |
| 02.  | test0 | 192.168.96.68 | 00:02:29     | 00:00:00  | details logout user |
| 03.  | a67   | 192.168.96.77 | 00:01:30     | 00:01:17  | details logout user |
| 04.  | a14   | 192.168.96.81 | 00:01:01     | 00:00:46  | details logout user |
| 05.  | a43   | 192.168.96.82 | 00:00:41     | 00:00:28  | details logout user |
| 06.  | a22   | 192.168.96.84 | 00:00:35     | 00:00:23  | details logout user |
| 07.  | a34   | 192.168.96.85 | 00:00:07     | 00:00:01  | details logout user |
|      |       |               |              |           | refresh             |

Figure 151 – Connected Clients Detailed List

**Connected Clients Input Bytes** – current connected clients' total Input bytes [K, KB, MB, GB]. **Connected Clients Output Bytes** – current connected clients' total Output bytes [K, KB, MB, GB].

 WAN interface (ixp1) (including the IP address, netmask, gateway, MAC address of the WAN interface, DNS servers, RX/TX statistics)

| WAN (IXPI)   |                   |
|--------------|-------------------|
| description  | value             |
| IP address:  | 192.168.2.237     |
| netmask:     | 255.255.255.0     |
| gateway:     | 192.168.2.1       |
| MAC:         | 00:88:99:33:22:44 |
| DNS servers: | 195.14.162.78     |
|              | 195.14.162.14     |
|              | 193.219.32.13     |
|              | 10.10.10          |
| RX/TX:       | 947593/20928579   |

Figure 152 – WAN Interface Statistics

**RX** – indicates data volume received on the WAN interface since reboot. **TX** – indicates data volume transmitted to the WAN interface since reboot.

 Wireless LAN interface (eth0) (including the IP address, netmask, MAC address of the WLAN interface, RX/TX statistics)

| value             |
|-------------------|
| 192.168.100.1     |
| 255.255.240.0     |
| 00:0C:41:8F:84:92 |
| 7359953/3103918   |
|                   |

Figure 153 – LAN Interface Statistics

**RX** – indicates data volume received on the WLAN interface since reboot.

TX – indicates data volume transmitted to the WLAN interface since reboot.

#### LAN interface (ixp0) (including the IP address, netmask, MAC address of the LAN interface, RX/TX statistics)

| LAN (ixp0)  |                   |
|-------------|-------------------|
| description | value             |
| IP address: | 192.168.3.1       |
| netmask:    | 255.255.255.0     |
| MAC:        | 00:55:66:33:44:55 |
| RX/TX:      | 378528/491404     |

RX - indicates data volume received on the WLAN interface since reboot.

TX – indicates data volume transmitted to the WLAN interface since reboot.

#### Services (all services list with its status: enabled/disabled)

| services                       |          |
|--------------------------------|----------|
| description                    | value    |
| VLAN:                          | disabled |
| management subnet:             | disabled |
| route:                         | disabled |
| port forwarding                | disabled |
| DHCP servers:                  | enabled  |
| RADIUS proxy:                  | disabled |
| remote authentication:         | disabled |
| walled garden:                 | disabled |
| web proxy:                     | enabled  |
| NTP status:                    | disabled |
| default access control status: | allow    |
| telnet:                        | enabled  |
| SSH:                           | enabled  |
| UAM:                           | enabled  |
| EAP802.1X:                     | disabled |
| MAC authentication:            | disabled |
| universal address translation: | disabled |
| user isolation:                | disabled |
| NAT:                           | enabled  |
| client authentication status:  | enabled  |
| visitor access:                | disabled |
| SNMP service status:           | enabled  |
| e-mail redirection:            | disabled |
| ACL service:                   | disabled |
| layer 2 isolation:             | disabled |
| SSID broadcasting:             | enabled  |
| wireless security:             | enabled  |
|                                |          |

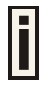

Services are displayed as a link to the respective menu where status can be configured.

Refresh - click the button to refresh device status statistics.

## System | Reset

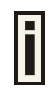

Check the Factory defaults values in the Appendix section: **B) Factory Defaults for the Access Controller**.

If you need to reboot your device or reset to factory defaults select the system | reset menu:

| reset/reboot                            |        |
|-----------------------------------------|--------|
| description                             | action |
| reset configuration to factory defaults | reset  |
| reboot device                           | reboot |

#### Figure 154 – Reset and Reboot

Reset – reset device to factory default values.

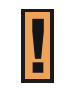

Keep in mind that resetting the device is an irreversible process. Please note that even the administrator password will be set back to the factory default.

Reboot - reboot device with the last saved configuration.

## System | Update

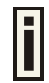

Check for new product updates at the Gemtek Systems website: <u>http://www.gemtek-systems.com</u>

To update your device firmware, use only the original firmware image and under **system | update** menu click the **upload** button:

| firmware update                                            |          |        |
|------------------------------------------------------------|----------|--------|
| description                                                |          | action |
| current software version: P560.GSI.2.30-HEAD.1004.02021117 |          |        |
| use only the official firmware to update your device       |          | upload |
| firmware auto-update                                       |          |        |
| description                                                | value    | action |
| status                                                     | disabled |        |
| update URL                                                 |          |        |
| update interval                                            | 48       |        |
| delay                                                      | 0        |        |
|                                                            |          | edit   |

#### Figure 155 – Firmware Update

Specify the full path to the new firmware image and click the **upload** button:

| firmware update          |                                                            |
|--------------------------|------------------------------------------------------------|
| description              |                                                            |
| current software version | n: P560.GSI.2.30-HEAD.1004.02021117                        |
| firmware image           | C:\Darbinis\P560\builds\update32-P560.GSI.2.30-HEAI Browse |
|                          | upload cancel                                              |

Figure 156 – New Firmware Upload

Firmware Image – enter the firmware image using the full path.

Browse – click the button to specify the new image location.

Upload - upload with new firmware.

Cancel - cancel the upload process.

New firmware image is uploaded into the controller. Now you need to upload this new firmware into the controller's FLASH memory, click the **flash** button:

| firmware update                                                                                            |
|----------------------------------------------------------------------------------------------------|
| description                                                                                                |
| current software version: P560.GSI.2.30-HEAD.1004.02021117                                                 |
| uploaded software version: P560.GSI.2.30-HEAD.1003.02020922                                                |
| Firmware image successfully uploaded to server. Press "flash" button to flash image now and reboot device. |
| flash cancel                                                                                               |

#### Figure 157 – Flash New Image

Flash – flash new image, reboots the system.

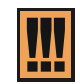

Do not switch off and do not disconnect the P-560 from the power supply during the firmware update process because the device could be damaged.

#### Firmware auto-update:

Auto-update function allows update device firmware automatically. This function will help for large enterprises, having hundreds of AC's, to keep them up to date.

| firmware auto-update |                            |             |  |  |
|----------------------|----------------------------|-------------|--|--|
| description          | value                      | action      |  |  |
| status               | enabled 💌                  |             |  |  |
| update URL           | 168.55.162/P560/update.bin |             |  |  |
| update interval      | 48                         |             |  |  |
| delay                | 0                          |             |  |  |
|                      |                            | save cancel |  |  |

Figure 158 – Firmware Auto-update Configuration

Status - defines if auto-update is enabled or disabled. Default value disabled.

**Update URL** - defines where firmware should be downloaded from. It points directly to firmware update file. URL should be accessible without any user authentication. URL can use HTTP, HTTPS and FTP protocols. Default value - empty string.

**Update interval** – time interval between each update in hours [1-9999]. Time is counted from last device boot-on. Default value is 48 hours.

**Delay** – delays update process by given amount of hours. This should prevent from getting hundreds requests for firmware download at the same time [0-24]. Default value is 0.

Save - save new firmware auto-update settings.

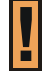

On boot auto-update feature checks for available updates on specified server at given URL. If there is different version - device downloads, installs firmware update and reboots. If firmware version matches current version on device - no update takes place.

## Connection

Use the **connection** menu to view the connected user's statistics, set outgoing mail server or observe the connected station availability.

| P-560 : |                                             | EXIT                                             |
|---------|---------------------------------------------|--------------------------------------------------|
|         | network interface   user interface   system | connection                                       |
|         |                                             | users - e-mail redirection - station supervision |

Figure 159 – Connection Menu

## Connection | Users

The **users** menu is for viewing the connected users' statistics. Also ability to **logout user** from the system is implemented here:

| use | rs   |           |             |              |           |                     |
|-----|------|-----------|-------------|--------------|-----------|---------------------|
| no  | user | interface | user IP     | session time | idle time | action              |
| 01. | keba | eth0      | 192.168.4.2 | 00:08:37     | 00:00:00  | details logout user |
|     |      |           |             |              |           | refresh             |

Figure 160 – Users' Statistics

The users' statistics parameters are as follows:

No – number of the user's session connection.

User – username of the connected client.

Interface - name of interface, through which client is connected [eth0/ixp0].

User IP – IP address, from which the user's connection is established. Address is presented in digits and dots notation.

Session Time - session duration since the user login.

Idle Time - amount of user inactivity time [hours: minutes: seconds].

Details - click on user details to get more information about the client:

| users                  |              |                  |
|------------------------|--------------|------------------|
| description            | value        | action           |
| user                   | keba         |                  |
| interface              | eth0         |                  |
| user IP                | 192.168.4.2  |                  |
| MAC address            | 0004E280A828 |                  |
| authentication mode    | UAM          |                  |
| WISP                   |              |                  |
| session id             | 00000393BA1  |                  |
| session time           | 00:09:54     |                  |
| remaining time         | 04:50:06     |                  |
| idle time              | 00:00:00     |                  |
| input bytes            | 330.41 Mb    |                  |
| output bytes           | 4.65 Mb      |                  |
| remaining input bytes  | unlimited    |                  |
| remaining output bytes | unlimited    |                  |
| remaining total bytes  | unlimited    |                  |
| bandwidth downstream   | 100.00 Mbps  |                  |
| bandwidth upstream     | 100.00 Mbps  |                  |
|                        |              | back logout user |
|                        |              | refresh          |

Figure 161 – User's Details

User - the username of the connected client.

Interface - name of interface, through which client is connected.

**User IP –** IP address, from which the user's connection is established. Address is presented in digits and dots notation.

MAC Address – hardware address of the network device from which the user is connected.

Authentication mode - authentication method which user uses to connect.

WISP - WISP domain name where the user belongs.

Session ID – the unique user's session ID number. This can be used for troubleshooting purposes.

Session Time - session time duration since user login [hours: minutes: seconds/unlimited].

**Remaining Time –** remaining user's session time [hours: minutes: seconds/unlimited]. Session time for user is defined in the RADIUS server.

Idle Time - amount of user inactivity time [hours: minutes: seconds].

Input Bytes - amount of data in bytes, which the user network device has received [Bytes].

Output Bytes - amount of data in bytes, transmitted by the user network device [Bytes].

**Remaining input/output/total bytes –** user session remaining input/output bytes. WISP Operator can define the user session in bytes. Remaining bytes is received from RADIUS [Bytes/unlimited].

Bandwidth downstream/upstream - user upstream and downstream bandwidth [in bps].

Back - returns to connected client's statistics list.

Logout User – click this button to explicitly logout user from the network.

Refresh - click the button to refresh users' statistics.

## Connection | E-mail Redirection

The outgoing mail (SMTP) server redirection is performed using the **e-mail redirection** menu. By default such redirection settings is displayed:

| e-mail redirection |       |      |        |  |
|--------------------|-------|------|--------|--|
| status             | host  | port | action |  |
| disabled           | 0.0.0 | 25   | edit   |  |

Figure 162 – E-mail Redirection Settings

Click the **edit** button to specify your outgoing mail server settings.

| e-mail redirection |                |      |             |  |
|--------------------|----------------|------|-------------|--|
| status             | host           | port | action      |  |
| enabled 💌          | mail.gemtek.lt | 25   | save cancel |  |

Figure 163 – Edit E-mail Redirection

Status - enable/disable e-mail redirection function.

**Host** – SMTP server address where to redirect the outgoing clients e-mails [enter host name or host IP address].

Port - port number [number, by default: 25].

Save - save new e-mail redirection settings.

## Connection | Station Supervision

The **station supervision** function is used to monitor the connected host station availability. This monitoring is performed with ping. If the specified number of ping failures is reached (**failure count**), the user is logged out from the AC.

| station supervision |               |        |  |
|---------------------|---------------|--------|--|
| interval            | failure count | action |  |
| 20                  | 3             | edit   |  |

Figure 164 – Station Supervision

To adjust the ping interval/failure count, click the Edit button.

| station supervision |               |             |
|---------------------|---------------|-------------|
| interval            | failure count | action      |
| 90                  | 5             | save cancel |

Figure 165 – Edit Station Supervision

Interval – define interval of sending ping to host [in seconds].

Failure Count – failure count value after which the user is logged out from the system.

Save - save station supervision settings.

**Cancel** – cancel changes.

# Appendix

# A) Access Controller Specification

## Technical Data

| Wireless                                                                                                    |                                                                                                    |                                                                                                    |  |  |
|----------------------------------------------------------------------------------------------------|----------------------------------------------------------------------------------------------------|----------------------------------------------------------------------------------------------------|--|--|
| Standard                                                                                                    | IEEE 802.11g (OFDM), IEEE 802.11b (DSSS), 2.4GHz ISM band, Wi-Fi compliant                                        |                                                                                                    |  |  |
| Data Rate                                                                                                    | 802.11g: 54, 48, 36, 24, 18, 12, 9, 6<br>1Mbps (auto fall back)                                                   | 6 Mbps, 802.11b: 11Mbps, 5.5Mbps, 2,                                                                                        |  |  |
| Client Stations                                                                                                    | Max. 250 simultaneous client statio Silver, Gold)                                                                 | ns (depending on SW license Bronze,                                                                                         |  |  |
| Typical range                                                                                                    | 50 meters in indoor environments,                                                                                 | up to 300m outdoors                                                                                                    |  |  |
| Transmit Power                                                                                                    | Max. 17 dBm (EIRP)                                                                                                |                                                                                                    |  |  |
| Antennas                                                                                                    | Two 2dBi dipole antennas with space                                                                               | ce diversity, SMA connectors.                                                                                               |  |  |
| Encryption                                                                                                    | WPA, TKIP, WEP64, WEP128                                                                                          |                                                                                                    |  |  |
| WDS                                                                                                    | Wireless Distribution System for up                                                                               | to 7 APs                                                                                                    |  |  |
| Network and Hotspot Access (                                                                                                    | Control                                                                                                    |                                                                                                    |  |  |
| <ul> <li>IP Router with NAT/F</li> </ul>                                                                                                    | PAT, firewall filters   Hotspot ac<br>on (UAM) a<br>support, M<br>(Wi-Fi allia                                    | cess controller with web browser log-<br>and 802.1x/EAP support, Smart Client<br>AC authentication, WISPr compliant<br>nce) |  |  |
| <ul> <li>AAA RADIUS client and proxy server<br/>with EAP support</li> <li>Universal access method (web browser log-o<br/>with XML support and walled garden (free w<br/>sites)</li> </ul>        |                                                                                                    |                                                                                                    |  |  |
| <ul> <li>Universal address translation and web<br/>proxy support (any client configuration<br/>is accepted)</li> <li>WISPr compatible log-on via web browser,<br/>SSL/TLS support UAT</li> </ul> |                                                                                                    |                                                                                                    |  |  |
| <ul> <li>VPN client (PPTP, G</li> </ul>                                                                                                    | <ul> <li>PN client (PPTP, GRE)</li> <li>IEEE 802.1x authenticator with EAP-SIM, ME<br/>TLS, TTLS, PEAP</li> </ul> |                                                                                                    |  |  |
| <ul> <li>WPA support</li> </ul>                                                                                                    | <ul> <li>DHCP service</li> </ul>                                                                                  | ver, DHCP relay gateway, DHCP client                                                                                        |  |  |
| VPN pass-through                                                                                                    | Layer 2 us                                                                                                    | er isolation                                                                                                    |  |  |
|                                                                                                    | - Bandwidth                                                                                                    |                                                                                                    |  |  |
|                                                                                                    |                                                                                                    |                                                                                                    |  |  |
| WAN                                                                                                    | 10/100Mb Ethernet, auto sensing, F                                                                                | RJ-45                                                                                                    |  |  |
| LAN                                                                                                    | Four 10/100Mb Ethernet port switched, auto sensing, RJ-45, 802.1q VLAN support                                    |                                                                                                    |  |  |
| WLAN                                                                                                    | Two SMA antenna connectors                                                                                        |                                                                                                    |  |  |
| Management                                                                                                    |                                                                                                    |                                                                                                    |  |  |
| Interfaces                                                                                                    | HTTPs, Telnet, SNMP (MIB II, Ethernet MIB, bridge MIB, private MIB), Terminal                                     |                                                                                                    |  |  |
| Software Update                                                                                                    | Remote software update via HTTPs                                                                                  |                                                                                                    |  |  |
| Reset                                                                                                    | Remote reset / Manufacturing reset                                                                                |                                                                                                    |  |  |
| Physical Specification                                                                                                    |                                                                                                    |                                                                                                    |  |  |
| Dimension                                                                                                    | 195 mm x 160 mm x 27 mm                                                                                           | 195 mm x 160 mm x 27 mm                                                                                                    |  |  |
|                                                                                                    |                                                                                                    |                                                                                                    |  |  |

| Weight                                                      | -                                    |       |                                                             |
|-------------------------------------------------------------|--------------------------------------|-------|-------------------------------------------------------------|
| <b>Environment Specification</b>                            |                                      |       |                                                             |
|                                                             | Temperature                          |       | Humidity                                                    |
| Operating                                                   | 0 to 55°C                            |       | 10 % to 95%, non-condensing                                 |
| Power Supply                                                |                                      |       |                                                             |
| External                                                    | 100-230V AC, 50/60                   | )Hz   |                                                             |
| LEDs                                                        |                                      |       |                                                             |
| 8 LEDs                                                      | Power, Online, WAN                   | N lin | ık, WLAN link, 4x LAN-link                                  |
| Warranty                                                    |                                      |       |                                                             |
| 2 years                                                     |                                      |       |                                                             |
| Package Contents                                            |                                      |       |                                                             |
| P560 Hotspot-in-a-Bo                                        | X                                    | •     | Mounting Kit including tool to remove AP from wall mounting |
| <ul> <li>Two Ethernet patch cables</li> </ul>               |                                      | •     | External power supply, 100-230 V, 50/60 Hz                  |
| <ul> <li>Two detachable anter<br/>connector type</li> </ul> | nna's SMA                            | •     | Power cord for EU                                           |
| <ul> <li>CD-ROM with softwa<br/>documentation</li> </ul>    | re and                               | •     | Printed warranty note, release note                         |
| Related Products                                            |                                      |       |                                                             |
| Controllers:                                                | G-6000/G-4000/G-4                    | 100   | Public Access Controller                                    |
| Access Points:                                              | P-520 54Mb Operate                   | or    | P-360 11Mb Hotspot-in-a-Box                                 |
|                                                             |                                      |       | P-380 11MB Outdoor Router                                   |
| Client Adapters:                                            | T-316 11Mb Ethernet Client (2.4 GHz) |       |                                                             |

# B) Factory Defaults for the Access Controller

## Network Interface Configuration Settings

| Configuration   Interface Configuration |               |  |  |
|-----------------------------------------|---------------|--|--|
| Interface                               | Eth0          |  |  |
| Status                                  | Enabled       |  |  |
| Туре                                    | LAN           |  |  |
| IP Address                              | 192.168.4.1   |  |  |
| Netmask                                 | 255.255.255.0 |  |  |
| Gateway                                 | lxp1          |  |  |
| Interface                               | lxp1          |  |  |
| Status                                  | Enabled       |  |  |
| Туре                                    | WAN           |  |  |
| IP Address                              | 192.168.2.66  |  |  |
| Netmask                                 | 255.255.255.0 |  |  |
| Gateway                                 | 192.168.2.1   |  |  |
| Interface                               | lxp0          |  |  |
| Status                                  | Enabled       |  |  |
| Туре                                    | LAN           |  |  |
| IP Address                              | 192.168.3.1   |  |  |
| Netmask                                 | 255.255.255.0 |  |  |
| Gateway                                 | lxp1          |  |  |
| Configuration   VLAN                    |               |  |  |
| No VLAN entries are defined on system.  |               |  |  |
| Configuration   Route                   |               |  |  |
| No routes are defined on system.        |               |  |  |
| Configuration   Port Forwarding         |               |  |  |
| No port forwards defined.               |               |  |  |
| Configuration   Management Subnet       |               |  |  |
| Interface                               | Eth0          |  |  |
| Status                                  | Disabled      |  |  |
| IP Address                              | 0.0.0.0       |  |  |
| Netmask                                 | 0.0.0.0       |  |  |
| Remote Network                          | 0.0.0.0       |  |  |
| Remote Netmask                          | 0.0.0.0       |  |  |
| Interface                               | lxp0          |  |  |
| Status                                  | Disabled      |  |  |
| IP Address                              | 0.0.0.0       |  |  |
| Netmask                                 | 0.0.0.0       |  |  |
| Remote Network                          | 0.0.0.0       |  |  |
| Remote Netmask                          | 0.0.0.0       |  |  |

| DNS                          |                           |
|------------------------------|---------------------------|
| Hostname                     | None                      |
| Domain                       | None                      |
| Туре                         | Primary                   |
| IP Address                   | 0.0.0.0                   |
| Туре                         | Secondary                 |
| IP Address                   | 0.0.0.0                   |
| DHCP                         |                           |
| Status                       | DHCP Server               |
| Interface                    | Eth0                      |
| IP Address from              | 192.168.4.2               |
| IP Address to                | 192.168.4.254             |
| WINS Address                 | 0.0.0.0                   |
| Status                       | DHCP Server               |
| Interface                    | lxp0                      |
| IP Address from              | 192.168.3.2               |
| IP Address to                | 192.168.3.254             |
| WINS Address                 | 0.0.0.0                   |
| RADIUS Settings              |                           |
| RADIUS Retries               | 5                         |
| RADIUS Timeout               | 2                         |
| NAS Server ID                | -                         |
| User Session Timeout         | 18000                     |
| User Accounting Update       | 600                       |
| User Accounting Update Retry | 60                        |
| User Idle Timeout            | 900                       |
| Location ISO Country Code    | US                        |
| Location E.164 Country Code  | 1                         |
| Location E.164 Area Code     | 408                       |
| Location Network             | Gemtek_Systems            |
| Hotspot Operator Name        | Gemtek_Systems            |
| Location                     | Terminal_Worldwide        |
| Bandwidth Up                 | 128 Kbits                 |
| Bandwidth Down               | 128 Kbits                 |
| RADIUS Servers               |                           |
| Name                         | DEFAULT (default)         |
| Туре                         | Authentication            |
| IP Address                   | 0.0.0.0                   |
| Port                         | 1812                      |
| Secret                       | password (case sensitive) |
| Туре                         | Accounting                |
| IP Address                   | 0.0.0.0                   |

| Port                                     | 1813                    |  |  |  |
|------------------------------------------|-------------------------|--|--|--|
| Secret                                   | secret (case sensitive) |  |  |  |
| Reverse Accounting                       | disabled                |  |  |  |
| Strip WISP                               | enabled                 |  |  |  |
| UAM authentication method                | PAP                     |  |  |  |
| WISP                                     |                         |  |  |  |
| No WISP defined on system.               |                         |  |  |  |
| Accounting Backup                        |                         |  |  |  |
| Description                              | Backup via syslog       |  |  |  |
| Status                                   | Disabled                |  |  |  |
| Host                                     | 0.0.0.0                 |  |  |  |
| Description                              | Backup to local file    |  |  |  |
| Status                                   | Disabled                |  |  |  |
| Host                                     | -                       |  |  |  |
| Tunnels   PPPoE/PPTP/GRE                 |                         |  |  |  |
| PPPoE/PPTP/GRE services are disabled     | l                       |  |  |  |
| Tunnels   PPTP Client for VPN            |                         |  |  |  |
| No DDTD glight for VDN optring defined a | n ovatom                |  |  |  |
| Tunnels   GPE Client for VPN             | n system.               |  |  |  |
|                                          |                         |  |  |  |
| GRE Status                               | Disabled                |  |  |  |
| GRE Remote Host                          | 0.0.0.0                 |  |  |  |
| GRE Interface IP                         | 0.0.0.0                 |  |  |  |
| GRE Interface Netmask                    | 0.0.0.0                 |  |  |  |
| GRE Route                                | 0.0.0/24                |  |  |  |
| Wireless   Basic                         |                         |  |  |  |
| Primary SSID                             | P560                    |  |  |  |
| Wireless Network Mode                    | Mixed/G (WiFi)          |  |  |  |
| Regulatory Domain                        | Manual                  |  |  |  |
| Default Channel                          | 11                      |  |  |  |
| Wireless   Advanced                      |                         |  |  |  |
| Layer 2 Isolation                        | Disabled                |  |  |  |
| SSID Broadcasting                        | Enabled                 |  |  |  |
| Fragmentation Threshold                  | 2346                    |  |  |  |
| RTS Threshold                            | 2347                    |  |  |  |
| Output Power                             | 10                      |  |  |  |
| Antenna Gain                             | 2                       |  |  |  |
| Wireless   Security                      |                         |  |  |  |
| WEP/WPA                                  | Disabled                |  |  |  |
| Wireless   ACL                           |                         |  |  |  |
|                                          | Disabled                |  |  |  |
|                                          |                         |  |  |  |
| Delault ACL Folicy                       |                         |  |  |  |

Wireless | WDS

No WDS links are specified.

## User Interface Configuration Settings

| Pages                 |                               |
|-----------------------|-------------------------------|
| Page                  | Welcome                       |
| Use                   | Internal                      |
| Status                | Enabled                       |
| Location              | Welcome.xsl                   |
| Page                  | Login                         |
| Use                   | Internal                      |
| Status                | -                             |
| Page                  | Logout                        |
| Use                   | Internal                      |
| Status                | -                             |
| Location              | Logout.xsl                    |
| Page                  | Help                          |
| Use                   | Internal                      |
| Status                | -                             |
| Location              | Images/help.html              |
| Page                  | Unauthorized                  |
| Use                   | Internal                      |
| Status                | -                             |
| Location              | Images/unauthorized.html      |
| Caching               |                               |
| Description           | Enabled                       |
| Headers               |                               |
| Description           | Content-Type                  |
| Status                | Disabled                      |
| Description           | Content-Language              |
| Status                | Disabled                      |
| Remote Authentication |                               |
| Remote Authentication | Disabled                      |
| Shared Secret         | None                          |
| Administrator         |                               |
| Username              | admin (case sensitive)        |
| Start Page            |                               |
| Start Page URL        | http://www.gemtek-systems.com |
| Walled Garden         |                               |
|                       |                               |

| No free site (or walled garden) URL is specified. |            |  |
|---------------------------------------------------|------------|--|
| Web Proxy                                         |            |  |
| Web Proxy                                         | Enabled    |  |
| Port                                              | 3128, 8080 |  |

## System Configuration Settings

| Configuration   Syslog                                                                                                    |                             |
|----------------------------------------------------------------------------------------------------|-----------------------------|
| Remote Log Status                                                                                                    | Disabled                    |
| Host                                                                                                    | 0.0.0.0                     |
| Level                                                                                                    | Debug                       |
| Configuration   Trace System                                                                                                    |                             |
| History Size                                                                                                    | 100                         |
| Level                                                                                                    | Debug                       |
| Configuration   Clock                                                                                                    |                             |
| Date Time                                                                                                    | No further known parameter. |
| Configuration   NTP                                                                                                    |                             |
| NTP Service                                                                                                    | Disabled                    |
| Host                                                                                                    | 0.0.0.0                     |
| Configuration   Certificate                                                                                                    |                             |
| Issuer Organization Name Gemtek Syst<br>Subject Organization Name Gemtek Syst<br>Validity Not Before Oct 7 7:46:53 2002 G<br>Validity Not After Mar 12 7:46:53 2019 G<br>Configuration   Save and Restore | ems<br>ems<br>MT<br>MT      |
| Configuration   Pronto                                                                                                    |                             |
| Gold Pronto Status                                                                                                    | Disabled                    |
| HNS server URL                                                                                                    | 0.0.0.9989                  |
| Heartbeat interval                                                                                                    | Disabled                    |
| Remote host                                                                                                    | 0.0.0.0                     |
| Remote port                                                                                                    | 7788                        |
| Access   Access Control                                                                                                    |                             |
| Default Access Status                                                                                                    | Deny                        |
| Network Address                                                                                                    | All                         |
| SNMP Service                                                                                                    | Allow                       |
| Network Address                                                                                                    | All                         |
| Access   Telnet                                                                                                    |                             |
| Telnet Status                                                                                                    | Disabled                    |

| Access   AAA                            |                           |
|-----------------------------------------|---------------------------|
| UAM                                     | Enabled                   |
| EAP802.1x                               | Disabled                  |
| MAC                                     | Disabled                  |
| Use Password                            | RADIUS secret             |
| Password                                | password (case sensitive) |
| Access   UAT                            |                           |
| Interface                               | Eth0                      |
| UAT Status                              | Disabled                  |
| IP Address                              | 0.0.0.0                   |
| Netmask                                 | 0.0.0.0                   |
| Interface                               | lxp0                      |
| UAT Status                              | Disabled                  |
| IP Address                              | 0.0.0.0                   |
| Netmask                                 | 0.0.0.0                   |
| Access   Isolation                      |                           |
| Bindmac                                 | Disabled                  |
| Isolation                               | Disabled                  |
| Access   NAV                            |                           |
| Interface                               | Eth0                      |
| IP Address                              | 192.168.3.1               |
| NAT                                     | Enabled                   |
| Authentication                          | Enabled                   |
| Visitor Access                          | Disabled                  |
| Interface                               | lxp0                      |
| IP Address                              | 192.168.2.4.1             |
| NAT                                     | Enabled                   |
| Authentication                          | Enabled                   |
| Visitor Access                          | Disabled                  |
| Access   SNMP                           |                           |
| SNMP Service                            | Enabled                   |
| Name                                    | Name                      |
| Location                                | Location                  |
| Contact                                 | Contact information       |
| Public Community Name                   | Public                    |
| Private Community Name                  | Private                   |
| Default Trap Community Name             | Private                   |
| Authentication Failure Traps Generation | Disabled                  |
| Туре                                    | RO User                   |
| User Name                               | public (case sensitive)   |
| Password                                | password (case sensitive) |
| Туре                                    | RW User                   |
|                                         |                           |

| User Name                            | private (case sensitive)  |
|--------------------------------------|---------------------------|
| Password                             | password (case sensitive) |
| There are no SNMP proxies on system. |                           |
| There are no SNMP traps on system.   |                           |
| Update                               |                           |
| Status                               | Disabled                  |
| Update URL                           | None                      |
| Update interval                      | 48                        |
| Delay                                | 0                         |

## **Connection Settings**

| E-mail Redirection  |          |
|---------------------|----------|
| Status              | Disabled |
| Host                | 0.0.0.0  |
| Port                | 25       |
| Station Supervision |          |
| Interval            | 20       |
| Failure count       | 3        |

| Channels<br>Identifiers | Frequency in<br>MHz | USA,<br>Canada<br>(FCC) | European<br>Union<br>(CE/ETSI) | WORLD<br>(CE/FCC) | France | China | Japan | Manual |
|-------------------------|---------------------|-------------------------|--------------------------------|-------------------|--------|-------|-------|--------|
| 1                       | 2412                | •                       | •                              | •                 | —      | •     | •     | •      |
| 2                       | 2417                | •                       | •                              | •                 | —      | •     | •     | •      |
| 3                       | 2422                | •                       | •                              | •                 | —      | •     | •     | •      |
| 4                       | 2427                | •                       | •                              | •                 | —      | •     | •     | •      |
| 5                       | 2432                | •                       | •                              | •                 | —      | •     | •     | •      |
| 6                       | 2437                | •                       | •                              | •                 | —      | •     | •     | •      |
| 7                       | 2442                | •                       | •                              | •                 | —      | •     | •     | •      |
| 8                       | 2447                | •                       | ٠                              | •                 | —      | •     | •     | •      |
| 9                       | 2452                | •                       | ٠                              | •                 | —      | •     | •     | •      |
| 10                      | 2457                | •                       | •                              | •                 | •      | •     | •     | •      |
| 11                      | 2462                | •                       | ٠                              | •                 | •      | •     | •     | •      |
| 12                      | 2467                | —                       | •                              | —                 | •      | •     | •     | •      |
| 13                      | 2472                | —                       | •                              | —                 | •      | •     | •     | •      |
| 14                      | 2484                | —                       | —                              | —                 | —      | —     | •     | •      |
| Maximum                 | Power Levels        | 30dBm                   | 20dBm                          | 20dBm             | 20dBm  | 20dBm | 20dBm | 20dBm  |

## C) Regulatory Domain/Channels

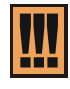

Mexico is included in the Americas regulatory domain; however, channels 1 through 8 are for indoor use only while channels 9 through 11 can be used indoors and outdoors. Users are responsible for ensuring that the channel set configuration complies with the regulatory standards of Mexico.

# D) CLI Commands and Parameters

## Network Commands

| configuration         Network Interfaces configuration.           dhcp         Dynamic Host Configuration Protocol services configuration.           dns         DNS Server settings.           radius         Configuration set for changing RADIUS Server settings.           tunnels         Tunnels configuration commands.           network configuration         Interface           interface         Network Interfaces configuration.           portforward         Port forwarding setup.           routes         Static IP routing settings.           subnet         Management subnet configuration.           vians         VLANs configuration.           etwork configuration interface         Standard UNIX interface name. This name cannot be changed.           -s status>         The interface status. Possible values are enabled and disabled.           -a <ip_address>         Interface subnet mask e.g. 255.255.0.           -g <gadway>         Interface subte mask e.g. 255.255.0.           -g <gadway>         Interface subte mask e.g. 255.255.0.           -g <gadway>         Interface subte mask e.g. 255.255.0.           -g <gadway>         Interface subte on interface: enabled or disabled.           -u satthentication&gt;         Authentication status on interface: enabled and disabled.           -u sauthentication&gt;         Authentication stat</gadway></gadway></gadway></gadway></ip_address>                                                                                                    | network                                         |                                                                                                    |
|----------------------------------------------------------------------------------------------------|-------------------------------------------------|----------------------------------------------------------------------------------------------------|
| dhcp         Dynamic Host Configuration Protocol services configuration.           dns         DNS Server settings.           radius         Configuration set for changing RADIUS Server settings.           tunnels         Tunnels configuration commands.           network onfiguration         network Interfaces configuration.           portforward         Port forwarding setup.           routes         Static IP routing settings.           subnet         Management subnet configuration.           vians         VLANs configuration.           network onfiguration interface         Static IP routing settings.           subnet         Management subnet configuration.           vians         VLANs configuration.           network onfiguration interface         Standard UNIX interface name. This name cannot be changed.           -s <status>         The interface status. Possible values are enabled and disabled.           -a <ip_address>         Interface gateway in digits and dots notation or name of other interface.           -d <dhcpclient>         The status of dhcp client for the interface. May have values enabled and disabled.           -u <authentication> Authentication status on interface: enabled or disabled.           -u <authentication> Authentication status on interface: enabled and disabled.           -v vsistor_access&gt;         Visitor access for interface: values enabled an</authentication></authentication></dhcpclient></ip_address></status>                                                                                                    | configuration                                   | Network Interfaces configuration.                                                                                       |
| dns         DNS Server settings.           radius         Configuration set for changing RADIUS Server settings.           tunnels         Tunnels configuration commands.           network configuration         Interface           portforward         Port forwarding setup.           routes         Static IP routing settings.           subnet         Management subnet configuration.           network configuration interface         VLANs configuration.           einterface>         Standard UNIX interface name. This name cannot be changed.           a sig_address>         The interface status. Possible values are enabled and disabled.           a sig_address>         Interface IP address in digits and dots notation, e.g. 192.168.2.27.           -m <netmask>         Interface gateway in digits and dots notation or name of other interface.           -a sig_address&gt;         Interface gateway in digits and dots notation or name of other interface.           -d <dhcpclient>         The status of dhcp client for the interface. May have values enabled and disabled. Can be used with WAN interface only.           -q <masquerade>         Masquerade status for interface: values enabled and disabled.           -v <visitor_access>         Visitor access for interface: values enabled and disabled.           -v <visitor_access>         Visitor access or interface: values enabled and disabled.           -v <visitor_access< td=""><td>dhcp</td><td>Dynamic Host Configuration Protocol services configuration.</td></visitor_access<></visitor_access></visitor_access></masquerade></dhcpclient></netmask>                                                        | dhcp                                            | Dynamic Host Configuration Protocol services configuration.                                                             |
| radius       Configuration set for changing RADIUS Server settings.         tunnels       Tunnels configuration commands.         network configuration       Interface         interface       Network Interfaces configuration.         portforward       Port forwarding setup.         routes       Static IP routing settings.         subnet       Management subnet configuration.         vlans       VLANs configuration.         network configuration interface       Standard UNIX interface name. This name cannot be changed.         -s status>       The interface status. Possible values are enabled and disabled.         -a <ip_address>       Interface IP address in digits and dots notation or name of other interface.         -m <netmask>       Interface gateway in digits and dots notation or name of other interface.         -q <chccclent>       The status of dhcp client for the interface. May have values enabled and disabled.         -u <authentication>       Authentication status on interface: enabled and disabled.         -u <authentication>       Authentication status on interface: enabled and disabled.         -v <visitor_access>       Visitor access for interface: values enabled and disabled.         -v <visitor_access>       Visitor access for interface: values enabled and disabled.         -v <visitor_access>       Vositor access for interface: values enabled and disabled.</visitor_access></visitor_access></visitor_access></authentication></authentication></chccclent></netmask></ip_address>                                                                                                    | dns                                             | DNS Server settings.                                                                                                    |
| tunnels         Tunnels configuration commands.           network configuration           interface         Network Interfaces configuration.           portforward         Port forwarding setup.           routes         Static IP routing settings.           subnet         Management subnet configuration.           vlans         VLANs configuration.           retwork configuration interface <interface>         Standard UNIX interface name. This name cannot be changed.           -s status&gt;         The interface status. Possible values are enabled and disabled.           -a <ip_address>         Interface IP address in digits and dots notation, e.g. 192.168.2.27.           -m <netmask>         Interface subnet mask e.g. 255.255.255.0.           -g sqateway&gt;         Interface gateway in digits and dots notation or name of other<br/>interface.           -d <dhcpclient>         The status of dhcp client for the interface. May have values<br/>enabled and disabled. Can be used with WAN interface only.           -q <masquerade>         Masquerade status for interface: enabled and disabled.           -v <visitor_access>         Visitor access for interface: enabled and disabled.           -v <visitor_access>         Visitor access for interface: enabled and disabled.           -v <visitor_access>         Vort Forwarding rule status: enabled or disabled.           -v <visitor_acce< td=""><td>radius</td><td>Configuration set for changing RADIUS Server settings.</td></visitor_acce<></visitor_access></visitor_access></visitor_access></masquerade></dhcpclient></netmask></ip_address></interface>                                                     | radius                                          | Configuration set for changing RADIUS Server settings.                                                                  |
| network configuration           interface         Network Interfaces configuration.           portforward         Port forwarding setup.           routes         Static IP routing settings.           subnet         Management subnet configuration.           network configuration interface         VLANs configuration.           cinterface>         Standard UNIX interface name. This name cannot be changed.           -s <status>         The interface status. Possible values are enabled and disabled.           -a <lp_address>         Interface IP address in digits and dots notation, e.g. 192.168.2.27.           -m <netmask>         Interface B address in digits and dots notation or name of other interface.           -a <lp_address>         Interface gateway in digits and dots notation or name of other interface.           -d <dhcpclient>         The status of dhcp client for the interface. May have values enabled and disabled. Can be used with WAN interface only.           -q <masquerade>         Masquerade status for interface: enabled and disabled.           -u <authentication>         Authentication status on interface: enabled and disabled.           -v <visitor_access>         Visitor access for interface: values enabled and disabled.           -v <visitor_access>         Port Forwarding rule status: enabled or disabled.           -v <visitor_access>         Port Forwarding rule status: enabled and disabled.</visitor_access></visitor_access></visitor_access></authentication></masquerade></dhcpclient></lp_address></netmask></lp_address></status>                                                                                             | tunnels                                         | Tunnels configuration commands.                                                                                         |
| interface         Network Interfaces configuration.           portforward         Port forwarding setup.           routes         Static IP routing settings.           subnet         Management subnet configuration.           vlans         VLANs configuration.           network configuration interface <interface>         Standard UNIX interface name. This name cannot be changed.           -s status&gt;         The interface status. Possible values are enabled and disabled.           -a <ip_address>         Interface subnet mask e.g. 255.255.0.           g <gateway>         Interface gateway in digits and dots notation, e.g. 192.168.2.27.           -m <netmask>         Interface gateway in digits and dots notation or name of other interface.           -d <dhcpclient>         The status of dhcp client for the interface. May have values enabled and disabled. Can be used with WAN interface only.           -q <masquerade>         Masquerade status for interface: enabled or disabled.           -u <authentication>         Authentication status on interface: enabled and disabled.           -v <visitor_access>         Visitor access for interface: values enabled and disabled.           -v <visitor_access>         Visitor access for interface: values enabled or disabled.           -v <visitor_access>         Port Forwarding entry id. Needed with actions E(dit) and D(elete).           -s <status><th>network configuration</th><th></th></status></visitor_access></visitor_access></visitor_access></authentication></masquerade></dhcpclient></netmask></gateway></ip_address></interface>                                                                     | network configuration                           |                                                                                                    |
| portforward         Port forwarding setup.           routes         Static IP routing settings.           subnet         Management subnet configuration.           vlans         VLANs configuration.           network configuration interface                                                                                                    | interface                                       | Network Interfaces configuration.                                                                                       |
| routes       Static IP routing settings.         subnet       Management subnet configuration.         vlans       VLANs configuration.         network configuration interface                                                                                                    | portforward                                     | Port forwarding setup.                                                                                                  |
| subnet     Management subnet configuration.       vlans     VLANs configuration.       network configuration interface                                                                                                    | routes                                          | Static IP routing settings.                                                                                             |
| vlans         VLANs configuration.           network configuration interface <interface>         Standard UNIX interface name. This name cannot be changed.           -s <status>         The interface status. Possible values are enabled and disabled.           -a <ip_address>         Interface IP address in digits and dots notation, e.g. 192.168.2.27.           -m <netmask>         Interface gateway in digits and dots notation or name of other interface.           -g <gateway>         Interface gateway in digits and dots notation or name of other interface.           -d <dhcpclient>         The status of dhcp client for the interface. May have values enabled and disabled. Can be used with WAN interface only.           -q <masquerade>         Masquerade status for interface: enabled or disabled.           -u <authentication>         Authentication status on interface: enabled and disabled.           -v <visitor_access>         Visitor access for interface: values enabled and disabled.           -v <visitor_access>         Visitor access for interface: values enabled and disabled.           -v <visitor_access>         Voistor access for interface: values enabled and disabled.           -v <visitor_access>         Voistor access for interface: values enabled and disabled.           -v <visitor_access>         Port Forwarding rule status: enabled or disabled.           -v <visitor_access>         PortForowarding rule status: enabled or disabled.</visitor_access></visitor_access></visitor_access></visitor_access></visitor_access></visitor_access></authentication></masquerade></dhcpclient></gateway></netmask></ip_address></status></interface> | subnet                                          | Management subnet configuration.                                                                                        |
| network configuration interface <interface>         Standard UNIX interface name. This name cannot be changed.           -s <status>         The interface status. Possible values are enabled and disabled.           -a <lp_address>         Interface IP address in digits and dots notation, e.g. 192.168.2.27.           -m <netmask>         Interface subnet mask e.g. 255.255.0.           -g <gateway>         Interface gateway in digits and dots notation or name of other interface.           -d <dhcpclient>         The status of dhcp client for the interface. May have values enabled and disabled. Can be used with WAN interface only.           -q <masquerade>         Masquerade status for interface: enabled and disabled.           -u <authentication>         Authentication status on interface: enabled and disabled.           -v <visitor_access>         Visitor access for interface: values enabled and disabled.           -v <visitor_access>         Visitor access for interface: values enabled and disabled.           eatton&gt;         Action to take upon Port Forwarding entry: A(dd), E(dit), D(elete).           <id>&gt;         Port Forwarding rule status: enabled or disabled.           -p <protocol>         Rule protocol.           -a <lp>         Source ip address.           -l <port>         Source port.           -d <lp>         Destination ip address.           -r <port>         Destination port.</port></lp></port></lp></protocol></id></visitor_access></visitor_access></authentication></masquerade></dhcpclient></gateway></netmask></lp_address></status></interface>                                                                            | vlans                                           | VLANs configuration.                                                                                                    |
| <interface>       Standard UNIX interface name. This name cannot be changed.         -s <status>       The interface status. Possible values are enabled and disabled.         -a <ip_address>       Interface IP address in digits and dots notation, e.g. 192.168.2.27.         -m <netmask>       Interface subnet mask e.g. 255.255.0.         -g <gateway>       Interface gateway in digits and dots notation or name of other interface.         -d <dhcpclient>       The status of dhcp client for the interface. May have values enabled and disabled. Can be used with WAN interface only.         -q <masquerade>       Masquerade status for interface: enabled or disabled.         -u <authentication>       Authentication status on interface: enabled and disabled.         -v <visitor_access>       Visitor access for interface: values enabled and disabled.         eaction&gt;       Action to take upon Port Forwarding entry: A(dd), E(dit), D(elete).         -s <status>       Port Forwarding rule status: enabled or disabled.         -p <protocol>       Rule protocol.         -a <ip>       Source ip address.         -r <port>       Destination ip address.         -r <port>       Destination port.         metwork configuration routes       Action to take upon the route. May have values A(dd), E(dit), D(elete).         -s <status>       PortForwarding rule status: enabled or disabled.         -p <protocol>       R</protocol></status></port></port></ip></protocol></status></visitor_access></authentication></masquerade></dhcpclient></gateway></netmask></ip_address></status></interface>                                                                             | network configuration interface                 |                                                                                                    |
| -s <status>The interface status. Possible values are enabled and disableda <ip_address>Interface IP address in digits and dots notation, e.g. 192.168.2.27m <netmask>Interface subnet mask e.g. 255.255.255.0g <gateway>Interface gateway in digits and dots notation or name of other<br/>interfaced <dhcpclient>The status of dhcp client for the interface. May have values<br/>enabled and disabled. Can be used with WAN interface onlyq <masquerade>Masquerade status for interface: enabled or disabledu <authentication>Authentication status on interface: enabled and disabledv <visitor_access>Visitor access for interface: values enabled and disabled.etaction&gt;Action to take upon Port Forwarding entry: A(dd), E(dit), D(elete).<id><id>Port Forwarding entry id. Needed with actions E(dit) and D(elete)s <status>PortForwarding rule status: enabled or disabledp <protocol>Rule protocola <ip>Source ip addressl <port>Destination ip addressr <port>Destination port.network configuration routesAction to take upon the route. May have values A(dd), E(dit), D(elete)r <port>Destination patheresr <port>Destination port.network configuration routesAction to take upon the route. May have values A(dd), E(dit), D(elete)r <port>Route id. Needed only with actions E and D.<action>Action to take upon the route. May have values A(dd), E(dit), D(elete).<id><id><id>Route id. Needed only with actions E and D.<action>Route id. Needed onl</action></id></id></id></action></port></port></port></port></port></ip></protocol></status></id></id></visitor_access></authentication></masquerade></dhcpclient></gateway></netmask></ip_address></status>                                         | <interface></interface>                         | Standard UNIX interface name. This name cannot be changed.                                                              |
| -a <ip_address>Interface IP address in digits and dots notation, e.g. 192.168.2.27m <netmask>Interface subnet mask e.g. 255.255.255.0g <gateway>Interface gateway in digits and dots notation or name of other<br/>interfaced <dhcpclient>The status of dhcp client for the interface. May have values<br/>enabled and disabled. Can be used with WAN interface onlyq <masquerade>Masquerade status for interface: enabled or disabledu <authentication>Authentication status on interface: enabled and disabledv <visitor_access>Visitor access for interface: values enabled and disabled.network configuration portforwardPort Forwarding entry: A(dd), E(dit), D(elete).<id>Port Forwarding rule status: enabled or disabledp <protocol>Rule protocols <status>PortForwarding rule status: enabled or disabledp <protocol>Rule protocola <ip>Source ip addressl <port>Destination ip addressr <port>Destination port.network configuration routesAction to take upon the route. May have values A(dd), E(dit), D(elete).Source portd <ip>Destination ip addressr <port>Destination port.network configuration routesAction to take upon the route. May have values A(dd), E(dit), D(elete).Route id. Needed only with actions E and D.Route id. Needed only with actions E and D.<status>Route status. May have values active or inactive.</status></port></ip></port></port></ip></protocol></status></protocol></id></visitor_access></authentication></masquerade></dhcpclient></gateway></netmask></ip_address>                                                                                                    | -s <status></status>                            | The interface status. Possible values are enabled and disabled.                                                         |
| -m <netmask>Interface subnet mask e.g. 255.255.0g <gateway>Interface gateway in digits and dots notation or name of other<br/>interfaced <dhcpclient>The status of dhcp client for the interface. May have values<br/>enabled and disabled. Can be used with WAN interface onlyq <masquerade>Masquerade status for interface: enabled or disabledu <authentication>Authentication status on interface: enabled and disabledv <visitor_access>Visitor access for interface: values enabled and disabled.network configuration portforward</visitor_access></authentication></masquerade></dhcpclient></gateway></netmask>                                                                                                    | -a <ip_address></ip_address>                    | Interface IP address in digits and dots notation, e.g. 192.168.2.27.                                                    |
| -g <gateway>Interface gateway in digits and dots notation or name of other<br/>interfaced <dhcpclient>The status of dhcp client for the interface. May have values<br/>enabled and disabled. Can be used with WAN interface onlyq <masquerade>Masquerade status for interface: enabled or disabledu <authentication>Authentication status on interface: enabled and disabledv <visitor_access>Visitor access for interface: values enabled and disabledv <visitor_access>Visitor access for interface: values enabled and disabled.eaction&gt;Action to take upon Port Forwarding entry: A(dd), E(dit), D(elete).<s <status="">Port Forwarding rule status: enabled or disabledp <protocol>Rule protocola <ip>Source ip addressl <port>Destination ip addressr <port>Destination port.network configuration routesAction to take upon the route. May have values A(dd), E(dit), D(elete).source portd <ip>Destination port.network configuration routesAction to take upon the route. May have values A(dd), E(dit), D(elete).Action to take upon the route. May have values A(dd), E(dit), D(elete).Route id. Needed only with actions E and D.Route id. Needed only with actions E and D.<status>Route status. May have values active or inactive.</status></ip></port></port></ip></protocol></s></visitor_access></visitor_access></authentication></masquerade></dhcpclient></gateway>                                                                                                    | -m <netmask></netmask>                          | Interface subnet mask e.g. 255.255.255.0.                                                                               |
| -d <dhcpclient>The status of dhcp client for the interface. May have values<br/>enabled and disabled. Can be used with WAN interface onlyq <masquerade>Masquerade status for interface: enabled or disabledu <authentication>Authentication status on interface: enabled and disabledv <visitor_access>Visitor access for interface: values enabled and disabled.network configuration portforward<action>Action to take upon Port Forwarding entry: A(dd), E(dit), D(elete).<id><id><id>Port Forwarding rule status: enabled or disableds <status>PortForwarding rule status: enabled or disabledp <protocol>Rule protocola <ip>Source ip addressl <port>Destination portd <ip>Destination port.network configuration routesAction to take upon the route. May have values A(dd), E(dit), D(elete).Source ipr <port>Destination portd <ip>Route id. Needed only with actions E and D.Route id. Needed only with actions E and D.Route status. May have values active or inactive.</ip></port></ip></port></ip></protocol></status></id></id></id></action></visitor_access></authentication></masquerade></dhcpclient>                                                                                                    | -g <gateway></gateway>                          | Interface gateway in digits and dots notation or name of other interface.                                               |
| -q <masquerade>Masquerade status for interface: enabled or disabledu <authentication>Authentication status on interface: enabled and disabledv <visitor_access>Visitor access for interface: values enabled and disabled.network configuration portforward<action>Action to take upon Port Forwarding entry: A(dd), E(dit), D(elete).<id><id>&lt;</id></id></action></visitor_access></authentication></masquerade>                                                                                                    | -d <dhcpclient></dhcpclient>                    | The status of dhcp client for the interface. May have values enabled and disabled. Can be used with WAN interface only. |
| -u <authentication>Authentication status on interface: enabled and disabledv <visitor_access>Visitor access for interface: values enabled and disabled.network configuration portforward<action>Action to take upon Port Forwarding entry: A(dd), E(dit), D(elete).<id><id><id>Port Forwarding entry id. Needed with actions E(dit) and D(elete)s <status>PortForwarding rule status: enabled or disabledp <protocol>Rule protocola <ip>Source ip addressl <port>Source portd <ip>Destination ip addressr <port>Destination port.network configuration routesAction to take upon the route. May have values A(dd), E(dit), D(elete).<id>Action to take upon the route. May have values A(dd), E(dit), D(elete).Action to take upon the route. May have values A(dd), E(dit), D(elete).Action to take upon the route. May have values A(dd), E(dit), D(elete).<id>Route id. Needed only with actions E and D.<status>Route status. May have values active or inactive.</status></id></id></port></ip></port></ip></protocol></status></id></id></id></action></visitor_access></authentication>                                                                                                    | -q <masquerade></masquerade>                    | Masquerade status for interface: enabled or disabled.                                                                   |
| -v <visitor_access>Visitor access for interface: values enabled and disabled.network configuration portforwardAction to take upon Port Forwarding entry: A(dd), E(dit), D(elete).<action>Action to take upon Port Forwarding entry: A(dd), E(dit), D(elete).<id><id><id>Port Forwarding entry id. Needed with actions E(dit) and D(elete)s <status>PortForwarding rule status: enabled or disabledp <protocol>Rule protocola <ip>Source ip address1 <port>Source portd <ip>Destination ip addressr <port>Destination port.network configuration routesAction to take upon the route. May have values A(dd), E(dit), D(elete).<id>Route id. Needed only with actions E and D.<status>Route status. May have values active or inactive.</status></id></port></ip></port></ip></protocol></status></id></id></id></action></visitor_access>                                                                                                    | -u <authentication></authentication>            | Authentication status on interface: enabled and disabled.                                                               |
| network configuration portforward <action>Action to take upon Port Forwarding entry: A(dd), E(dit), D(elete).<id><id><id>Port Forwarding entry id. Needed with actions E(dit) and D(elete)s <status>PortForwarding rule status: enabled or disabledp <protocol>Rule protocola <ip>Source ip addressl <port>Source portd <ip>Destination ip addressr <port>Destination port.network configuration routesAction to take upon the route. May have values A(dd), E(dit), D(elete).<id>Route id. Needed only with actions E and D.<status>Route id. Needed only with actions E and D.Route status. May have values active or inactive.</status></id></port></ip></port></ip></protocol></status></id></id></id></action>                                                                                                    | <pre>-v <visitor_access></visitor_access></pre> | Visitor access for interface: values enabled and disabled.                                                              |
| <action>Action to take upon Port Forwarding entry: A(dd), E(dit), D(elete).<id>Port Forwarding entry id. Needed with actions E(dit) and D(elete)s <status>PortForwarding rule status: enabled or disabledp <protocol>Rule protocola <ip>Source ip addressl <port>Source portd <ip>Destination ip addressr <port>Destination port.network configuration routesAction to take upon the route. May have values A(dd), E(dit), D(elete).<id>Route id. Needed only with actions E and D.<status>Route status. May have values active or inactive.</status></id></port></ip></port></ip></protocol></status></id></action>                                                                                                    | network configuration portforward               |                                                                                                    |
| <id><id>Port Forwarding entry id. Needed with actions E(dit) and D(elete)s <status>PortForwarding rule status: enabled or disabledp <protocol>Rule protocola <ip>Source ip addressl <port>Source portd <ip>Destination ip addressr <port>Destination port.network configuration routesAction to take upon the route. May have values A(dd), E(dit), D(elete).<id>Route id. Needed only with actions E and D.Route id. Needed only with actions E and D.Route status. May have values active or inactive.</id></port></ip></port></ip></protocol></status></id></id>                                                                                                    | <action></action>                               | Action to take upon Port Forwarding entry: A(dd), E(dit), D(elete).                                                     |
| -s <status>PortForwarding rule status: enabled or disabledp <protocol>Rule protocola <ip>Source ip addressl <port>Source portd <ip>Destination ip addressr <port>Destination port.network configuration routes<action>Action to take upon the route. May have values A(dd), E(dit), D(elete).<id><id><action><cid>Route id. Needed only with actions E and D.<status>Route status. May have values active or inactive.</status></cid></action></id></id></action></port></ip></port></ip></protocol></status>                                                                                                    | <id></id>                                       | Port Forwarding entry id. Needed with actions E(dit) and D(elete).                                                      |
| -p <protocol>Rule protocola <ip>Source ip addressl <port>Source portd <ip>Destination ip addressr <port>Destination port.network configuration routes<action>Action to take upon the route. May have values A(dd), E(dit), D(elete).<id>&lt;</id></action></port></ip></port></ip></protocol>                                                                                                    | -s <status></status>                            | PortForwarding rule status: enabled or disabled.                                                                        |
| -a <ip>Source ip addressl <port>Source portd <ip>Destination ip addressr <port>Destination port.network configuration routesAction to take upon the route. May have values A(dd), E(dit), D(elete).<id>&lt;</id></port></ip></port></ip>                                                                                                    | -p <protocol></protocol>                        | Rule protocol.                                                                                                    |
| -l <port>       Source port.         -d <ip>       Destination ip address.         -r <port>       Destination port.         network configuration routes      </port></ip></port>                                                                                                    | -a <ip></ip>                                    | Source ip address.                                                                                                    |
| -d <ip>       Destination ip address.         -r <port>       Destination port.         network configuration routes       Action to take upon the route. May have values A(dd), E(dit), D(elete).         <id>&lt;</id></port></ip>                                                                                                    | -l <port></port>                                | Source port.                                                                                                    |
| -r <port>       Destination port.         network configuration routes      </port>                                                                                                    | -d <ip></ip>                                    | Destination ip address.                                                                                                 |
| network configuration routes <action>       Action to take upon the route. May have values A(dd), E(dit), D(elete).         <id>&lt;</id></action>                                                                                                    | -r <port></port>                                | Destination port.                                                                                                    |
| <action>       Action to take upon the route. May have values A(dd), E(dit), D(elete).         <id><id>&lt;       Route id. Needed only with actions E and D.         <status>       Route status. May have values active or inactive.</status></id></id></action>                                                                                                    | network configuration routes                    |                                                                                                    |
| <id><id>Route id. Needed only with actions E and D.       <status>     Route status. May have values active or inactive.</status></id></id>                                                                                                    | <action></action>                               | Action to take upon the route. May have values A(dd), E(dit), D(elete).                                                 |
| <status> Route status. May have values active or inactive.</status>                                                                                                    | <id></id>                                       | Route id. Needed only with actions E and D.                                                                             |
|                                                                                                    | <status></status>                               | Route status. May have values active or inactive.                                                                       |

| <device></device>                  | Interface name.                                                                                                    |
|------------------------------------|----------------------------------------------------------------------------------------------------|
| <target></target>                  | Target ip address.                                                                                                    |
| <netmask></netmask>                | Target netmask.                                                                                                    |
| <gateway></gateway>                | Gateway for the target address.                                                                                           |
| network configuration subnet       |                                                                                                    |
| <interface></interface>            | Interface name on which the management subnet is configured.                                                              |
| -s <status></status>               | Interface ip address for management subnet.                                                                               |
| -a <ip_address></ip_address>       | Interface ip address for management subnet.                                                                               |
| -m <netmask></netmask>             | Interface netmask for management subnet.                                                                                  |
| -n <filternetwork></filternetwork> | Network from which users are allowed to access management subnet.                                                         |
| -t <filternetmask></filternetmask> | Netmask of network from which users are allowed to access management subnet.                                              |
| network configuration vlans        |                                                                                                    |
| <action></action>                  | Action to take upon VLAN interface: A(dd), E(dit), D(elete).                                                              |
| <id></id>                          | Vlan interface id. Needed only when adding VLAN interface.                                                                |
| <interface></interface>            | Name of interface on which VLAN interface exists. Needed only when adding VLAN interface.                                 |
| <name></name>                      | Name of VLAN interface. Needed only when editing or deleting VLAN interface.                                              |
| network dhcp                       |                                                                                                    |
| <interface></interface>            | Interface name for DHCP server instance.                                                                                  |
| -s <status></status>               | Status of DHCP server for interface. May be server, relay or disabled.                                                    |
| -f <from></from>                   | Start of IP address range supported for DHCP service. Needed only with server status.                                     |
| -t <to></to>                       | End of IP address range supported for DHCP service. Needed only with server status.                                       |
| -w <wins></wins>                   | WINS Address (Windows Internet Naming Service Address) if it is available on the network. Needed only with server status. |
| -l <lease_time></lease_time>       | DHCP Server lease time. Needed only with server status.                                                                   |
| -d <domain></domain>               | DHCP domain name. Needed only with server status.                                                                         |
| -c <circuit_id></circuit_id>       | Circuit ID - a unique NAS identifier. MAC address will be used by default. Needed only with relay status.                 |
| -n <dns_list></dns_list>           | List of up to two DNS servers IP addresses.                                                                               |
| network dns                        |                                                                                                    |
| <type></type>                      | DNS Server type. May be primary or secondary.                                                                             |
| <nameserver></nameserver>          | DNS Server IP address in digits and dots notation, e.g. 192.168.2.27.                                                     |

## Network Radius Commands

| network radius |                                                   |
|----------------|---------------------------------------------------|
| accounting_log | For sending RADIUS accounting via syslog.         |
| proxy          | RADIUS Proxy configuration.                       |
| servers        | Up to 32 different RADIUS servers' configuration. |
|                |                                                   |

| wispWiSP information and setup.network accounting log-1 <status>Local accounting log status. Possible values are enabled or<br/>disabledr <status>Remote accounting log status. Possible values are enabled or<br/>disableda <host>The host IP address where to send the accounting information.network radius serversAccounting RADIUS servers' configuration.authenticationAuthentication RADIUS servers' configuration.backupAccounting information backup servers configuration.network radius serversRADIUS server ida <ip_address>RADIUS server ida <ip_address>RADIUS server prot used for Radius accountingp <port>RADIUS server prot used for Radius accountings <secret>Shared secret key for accounting (must be the same on RADIUS<br/>server and RADIUS client).network radius servers untenticationAction to take uppon radius server. May have values A(dd), E(dit),<br/>D(elete).<id>RADIUS server idn name&gt;RADIUS server porta <ip_address>RADIUS server porta <ip_address>RADIUS server in adefault. Possible values: yes. Note: there can<br/>be only one default Radius serverr <status>Strip WISP name before sending to RADIUS server and<br/>RADIUS client)d <default>Strip WISP name before sending to RADIUS. May have values<br/>enabled or<br/>disabledu <method>UAM authentication method for RADIUS. May have values<br/>enabled or<br/>disabledu <method>Strip WISP name before sending to RADIUS. May have values<br/>enabled or<br/>disabled.&lt;</method></method></default></status></ip_address></ip_address></id></secret></port></ip_address></ip_address></host></status></status>                                                             | settings                              | General RADIUS settings configuration.                                                               |
|----------------------------------------------------------------------------------------------------|---------------------------------------|----------------------------------------------------------------------------------------------------|
| network accounting_log           -1 < status>         Local accounting log status. Possible values are enabled or<br>disabled.           -r < status>         Remote accounting log status. Possible values are enabled or<br>disabled.           -a <host>         The host IP address where to send the accounting information.           network rodius servers<br/>accounting         Accounting RADIUS servers' configuration.           authentication         Authentication RADIUS servers' configuration.           backup         Accounting information backup servers configuration.           backup         Accounting server Id.           -a <ip_address>         RADIUS server IP address used for Radius accounting.           -p <port>         RADIUS server IP address used for Radius accounting.           -s <secret>         Shared secret key for accounting (must be the same on RADIUS<br/>server and RADIUS client).           retwork rodius servers uthenticotion            <cdcon>         Action to take uppon radius server. May have values A(dd), E(dit),<br/>D(elete).           <id>-         RADIUS server IP address.           -p <port>         RADIUS server Port.           -s <secret>         Shared secret key (must be the same on RADIUS server and<br/>RADIUS server Port.           -s <secret>         Shared secret key (must be the same on RADIUS server and<br/>RADIUS server Port.           -s <secret>         Shared secret key (must be</secret></secret></secret></port></id></cdcon></secret></port></ip_address></host>                                                                                                | wisp                                  | WISP information and setup.                                                                          |
| -1 <status>       Local accounting log status. Possible values are enabled or disabled.         -r <status>       Remote accounting log status. Possible values are enabled or disabled.         -a <host>       The host IP address where to send the accounting information.         network rodius servers       accounting RADIUS servers' configuration.         authentication       Authentication RADIUS servers' configuration.         backup       Accounting information backup servers configuration.         backup       Accounting information backup servers configuration.         eid&gt;a <ip_address>       RADIUS server id.         -a <ip_address>       RADIUS server port used for Radius accounting.         -p &gt;cport&gt;       RADIUS server id.         -a <counting authentication<="" backup="" information="" servers="" td="">       server and RADIUS client).         retwork rodius servers authentication       action to take uppon radius server. May have values A(dd), E(dit), D(elete).         <id>       RADIUS server id.       r.         -n <name>       RADIUS server port.       s         <ksccret>       Shared secret key (must be the same on RADIUS server and RADIUS server port.       s         <secret>       Shared secret key (must be the same on RADIUS server and RADIUS server id.       s         -n <name>       RADIUS server id.       sthared secret key (must be the same on RADIUS server and RADIUS se</name></secret></ksccret></name></id></counting></ip_address></ip_address></host></status></status>                                                                                                  | network accounting_log                |                                                                                                    |
| -r <status>       Remote accounting log status. Possible values are enabled or disabled.         -a <host>       The host IP address where to send the accounting information.         network radius servers       Accounting RADIUS servers' configuration.         authentication       Authentication RADIUS servers' configuration.         backup       Accounting information backup servers configuration.         retwork radius servers accounting       RADIUS server Id.         -a <ip_address>       RADIUS server IP address used for Radius accounting.         -p <port>       RADIUS server IP address used for Radius accounting.         -s <secret>       Shared secret key for accounting (must be the same on RADIUS server and RADIUS client).         network radius servers authentication       Velete).         <action>       Action to take uppon radius server. May have values A(dd), E(dit), D(elete).         <id><action>       RADIUS server name.         -a <ip_address>       RADIUS server part.         -a <ip_address>       RADIUS server part.         -a <ip_address>       RADIUS server part.         -a <ip_address>       RADIUS server part.         -a <ip_address>       RADIUS server id.         -n <name>       RADIUS server part.         -a <ip_address>       RADIUS server and.         -a <ip_address>       RADIUS server id.<!--</td--><td>-l <status></status></td><td>Local accounting log status. Possible values are enabled or disabled.</td></ip_address></ip_address></name></ip_address></ip_address></ip_address></ip_address></ip_address></action></id></action></secret></port></ip_address></host></status> | -l <status></status>                  | Local accounting log status. Possible values are enabled or disabled.                                |
| -a <hos>       The host IP address where to send the accounting information.         network radius servers       Accounting RADIUS servers' configuration.         authentication       Authentication RADIUS servers' configuration.         backup       Accounting information backup servers configuration.         network radius servers accounting      </hos>                                                                                                    | -r <status></status>                  | Remote accounting log status. Possible values are enabled or disabled.                               |
| network radius servers           accounting         Accounting RADIUS servers' configuration.           authentication         Authentication RADIUS servers' configuration.           backup         Accounting information backup servers configuration.           network radius servers accounting                                                                                                    | -a <host></host>                      | The host IP address where to send the accounting information.                                        |
| accounting       Accounting RADIUS servers' configuration.         authentication       Authentication RADIUS servers' configuration.         backup       Accounting information backup servers configuration.         network radius servers accounting       ************************************                                                                                                    | network radius servers                |                                                                                                    |
| authenticationAuthentication RADIUS server's configuration.backupAccounting information backup servers configuration.network radius servers accountingRADIUS server ida <ip_address>RADIUS server iP address used for Radius accountingp <port>RADIUS server port used for Radius accountings <secret>Shared secret key for accounting (must be the same on RADIUS server and RADIUS client).network radius servers authentication-a <ip_address>Action to take uppon radius server. May have values A(dd), E(dit), D(elete).<id>RADIUS server idn <name>RADIUS server portn <name>RADIUS server porta <ip_address>RADIUS server porta <ip_address>RADIUS server porta <ip_address>RADIUS server porta <secret>Shared secret key (must be the same on RADIUS server and RADIUS client)d <default>Sets the server as default. Possible values: yes. Note: there can be only one default Radius serverr <status>Reverse accounting May have values enabled or disabledu <method>UAM authentication method for RADIUS server. May have values enabled or disabledu <method>KaDIUS server ididi&gt;RADIUS server ididisRADIUS server ididisRADIUS server ididisRADIUS server ididisRADIUS server ididisRADIUS server ididisRADIUS server ididisRADIUS server ididisRADIUS se</method></method></status></default></secret></ip_address></ip_address></ip_address></name></name></id></ip_address></secret></port></ip_address>                                                                                                    | accounting                            | Accounting RADIUS servers' configuration.                                                            |
| backup         Accounting information backup servers configuration.           network radius servers accounting         RADIUS server id.           -a <ip_address>         RADIUS server IP address used for Radius accounting.           -p &gt;port&gt;         RADIUS server port used for Radius accounting.           -s secret&gt;         Shared secret key for accounting (must be the same on RADIUS server and RADIUS client).           network radius servers authentication         Action to take uppon radius server. May have values A(dd), E(dit), D(elete).           <dd>         RADIUS server id.           -n <name>         RADIUS server port.           -a <ip_address>         RADIUS server port.           -a <ip_address>         RADIUS server port.           -s <secret>         Shared secret key (must be the same on RADIUS server and RADIUS client).           -a <ip_address>         RADIUS server port.           -s <secret>         Shared secret key (must be the same on RADIUS server and RADIUS client).           -d <default>         Sets the server as default. Possible values: yes. Note: there can be only one default Radius server.           -r <status>         Reverse accounting. May have values enabled or disabled.           -u <method>         UAM authentication method for RADIUS server. May have values enabled or disabled.           -u <method>         RADIUS server id.           -d         RADIUS serve</method></method></status></default></secret></ip_address></secret></ip_address></ip_address></name></dd></ip_address>                                                                             | authentication                        | Authentication RADIUS servers' configuration.                                                        |
| etwork radius servers accounting <id>&gt;       RADIUS server id.         -a <ip_address>       RADIUS server iP address used for Radius accounting.         -p <port>       RADIUS server port used for Radius accounting.         -s secret&gt;       Shared secret key for accounting (must be the same on RADIUS server and RADIUS client).         network radius servers authentication      </port></ip_address></id>                                                                                                    | backup                                | Accounting information backup servers configuration.                                                 |
| <id>       RADIUS server id.         -a <ip_address>       RADIUS server IP address used for Radius accounting.         -p <port>       RADIUS server port used for Radius accounting.         -s <secret>       Shared secret key for accounting (must be the same on RADIUS server and RADIUS client).         retwork radius servers authentication      </secret></port></ip_address></id>                                                                                                    | network radius servers accounting     |                                                                                                    |
| -a <ip_address>       RADIUS server IP address used for Radius accounting.         -p <port>       RADIUS server port used for Radius accounting.         -s <secret>       Shared secret key for accounting (must be the same on RADIUS server and RADIUS client).         retwork radius servers authentication      </secret></port></ip_address>                                                                                                    | <id></id>                             | RADIUS server id.                                                                                    |
| -p <port>RADIUS server port used for Radius accountings <secret>Shared secret key for accounting (must be the same on RADIUS server and RADIUS client).network radius servers authentication<action>Action to take uppon radius server. May have values A(dd), E(dit), D(elete).<id><id>&lt;</id></id></action></secret></port>                                                                                                    | -a <ip_address></ip_address>          | RADIUS server IP address used for Radius accounting.                                                 |
| -s <secret>Shared secret key for accounting (must be the same on RADIUS server and RADIUS client).network radius servers authentication<action>Action to take uppon radius server. May have values A(dd), E(dit), D(elete).<id><id>&lt;</id></id></action></secret>                                                                                                    | -p <port></port>                      | RADIUS server port used for Radius accounting.                                                       |
| network radius servers authentication <action>         Action to take uppon radius server. May have values A(dd), E(dit),<br/>D(elete).           <id>&lt;</id></action>                                                                                                    | -s <secret></secret>                  | Shared secret key for accounting (must be the same on RADIUS server and RADIUS client).              |
| <action>Action to take uppon radius server. May have values A(dd), E(dit),<br/>D(elete).<id>RADIUS server idn <name>RADIUS server namea <ip_address>RADIUS server namea <ip_address>RADIUS server parts <secret>Shared secret key (must be the same on RADIUS server and<br/>RADIUS client)d <default>Sets the server as default. Possible values: yes. Note: there can<br/>be only one default Radius serverr <status>Reverse accounting. May have values enabled or disabledw <status>Strip WISP name before sending to RADIUS. May have values<br/>enabled or disabledu <method>UAM authentication method for RADIUS server. May have values<br/>pap, chap, mschap1 and mschap2.network radius servers backupIf RADIUS server idb <status>If RADIUS server idb <status>Strip WISP name before sending to RADIUS server. May have values<br/>pap, chap, mschap1 and mschap2.network radius servers backupIf RADIUS server idb <status>If RADIUS server idb <status>Shared secret key for backup server for adius accountings <secret>Shared secret key for backup server fust be the same on<br/>RADIUS server and RADIUS client)r <retires>Retry count of sending RADIUS packets before giving up.</retires></secret></status></status></status></status></method></status></status></default></secret></ip_address></ip_address></name></id></action>                                                                                                    | network radius servers authentication |                                                                                                    |
| <id><id>RADIUS server idn <name>RADIUS server namea <ip_address>RADIUS server IP addressp <port>RADIUS server ports <secret>Shared secret key (must be the same on RADIUS server and<br/>RADIUS client)d <default>Sets the server as default. Possible values: yes. Note: there can<br/>be only one default Radius serverr <status>Reverse accounting. May have values enabled or disabledw <status>Strip WISP name before sending to RADIUS. May have values<br/>enabled or disabledu <method>UAM authentication method for RADIUS server. May have values<br/>pap, chap, mschap1 and mschap2.retwork rudius servers backupIf RADIUS server idb <status>If RADIUS Backup Server feature is on. May have values enabled<br/>or disableda <ip_address>Backup RADIUS server IP address used for Radius accountings <secret>Shared secret key for backup server(must be the same on<br/>RADIUS server and RADIUS client)r <reties>Retry count of sending RADIUS packets before giving up.</reties></secret></ip_address></status></method></status></status></default></secret></port></ip_address></name></id></id>                                                                                                    | <action></action>                     | Action to take uppon radius server. May have values A(dd), E(dit), D(elete).                         |
| -n <name>RADIUS server namea <ip_address>RADIUS server IP addressp <port>RADIUS server ports <secret>Shared secret key (must be the same on RADIUS server and<br/>RADIUS client)d <default>Sets the server as default. Possible values: yes. Note: there can<br/>be only one default Radius serverr <status>Reverse accounting. May have values enabled or disabledw <status>Strip WISP name before sending to RADIUS. May have values<br/>enabled or disabledu <method>UAM authentication method for RADIUS server. May have values<br>pap, chap, mschap1 and mschap2.network radius servers backupIf RADIUS server idb <status>If RADIUS server ida <ip_address>Backup RADIUS server IP address used for Radius accountingp <port>Backup RADIUS server port used for Radius accountingp <secret>Shared secret key for backup server(must be the same on<br/>RADIUS server and RADIUS client)r <reties>Retry count of sending RADIUS packets before giving up.</reties></secret></port></ip_address></status></br></method></status></status></default></secret></port></ip_address></name>                                                                                                    | <id></id>                             | RADIUS server id.                                                                                    |
| -a <ip_address>RADIUS server IP addressp <port>RADIUS server ports <secret>Shared secret key (must be the same on RADIUS server and<br/>RADIUS client)d <default>Sets the server as default. Possible values: yes. Note: there can<br/>be only one default Radius serverr <status>Reverse accounting. May have values enabled or disabledw <status>Strip WISP name before sending to RADIUS. May have values<br/>enabled or disabledu <method>UAM authentication method for RADIUS server. May have values<br/>pap, chap, mschap1 and mschap2.network radius servers backupIf RADIUS server idb <status>If RADIUS server ida <ip_address>Backup RADIUS server IP address used for Radius accountingp <port>Backup RADIUS server port used for Radius accountings <secret>Shared secret key for backup server(must be the same on<br/>RADIUS server and RADIUS client).network radius settings-r <rretries>-r <retries>Retry count of sending RADIUS packets before giving up.</retries></rretries></secret></port></ip_address></status></method></status></status></default></secret></port></ip_address>                                                                                                    | -n <name></name>                      | RADIUS server name.                                                                                  |
| -p <port>RADIUS server ports <secret>Shared secret key (must be the same on RADIUS server and<br/>RADIUS client)d <default>Sets the server as default. Possible values: yes. Note: there can<br/>be only one default Radius serverr <status>Reverse accounting. May have values enabled or disabledw <status>Strip WISP name before sending to RADIUS. May have values<br/>enabled or disabledu <method>UAM authentication method for RADIUS server. May have values<br/>pap, chap, mschap1 and mschap2.network radius servers backupIf RADIUS server idb <status>If RADIUS server ida <ip_address>Backup RADIUS server IP address used for Radius accountingp <port>Backup RADIUS server port used for Radius accountings <secret>Shared secret key for backup server(must be the same on<br/>RADIUS server and RADIUS client).network radius settings-r <rertries>-r <rertries>Retry count of sending RADIUS packets before giving up.</rertries></rertries></secret></port></ip_address></status></method></status></status></default></secret></port>                                                                                                    | -a <ip_address></ip_address>          | RADIUS server IP address.                                                                            |
| -s <secret>Shared secret key (must be the same on RADIUS server and<br/>RADIUS client)d <default>Sets the server as default. Possible values: yes. Note: there can<br/>be only one default Radius serverr <status>Reverse accounting. May have values enabled or disabledw <status>Strip WISP name before sending to RADIUS. May have values<br/>enabled or disabledu <method>UAM authentication method for RADIUS server. May have values<br/>pap, chap, mschap1 and mschap2.network radius servers backupIf RADIUS server idb <status>If RADIUS Backup Server feature is on. May have values enabled<br/>or disableda <ip_address>Backup RADIUS server IP address used for Radius accountingp <port>Backup RADIUS server port used for Radius accountings <secret>Shared secret key for backup server(must be the same on<br/>RADIUS server and RADIUS client).network radius settings-r <rertries>-r <rertries>Retry count of sending RADIUS packets before giving up.</rertries></rertries></secret></port></ip_address></status></method></status></status></default></secret>                                                                                                    | -p <port></port>                      | RADIUS server port.                                                                                  |
| -d <default>Sets the server as default. Possible values: yes. Note: there can<br/>be only one default Radius serverr <status>Reverse accounting. May have values enabled or disabledw <status>Strip WISP name before sending to RADIUS. May have values<br/>enabled or disabledu <method>UAM authentication method for RADIUS server. May have values<br/>pap, chap, mschap1 and mschap2.network radius servers backup<id>RADIUS server idb <status>If RADIUS Backup Server feature is on. May have values enabled<br/>or disableda <ip_address>Backup RADIUS server IP address used for Radius accountingp <port>Backup RADIUS server port used for Radius accountings <secret>Shared secret key for backup server(must be the same on<br/>RADIUS server and RADIUS client).network radius settings-r <retries>Retry count of sending RADIUS packets before giving up.</retries></secret></port></ip_address></status></id></method></status></status></default>                                                                                                    | -s <secret></secret>                  | Shared secret key (must be the same on RADIUS server and RADIUS client).                             |
| -r <status>Reverse accounting. May have values enabled or disabledw <status>Strip WISP name before sending to RADIUS. May have values<br/>enabled or disabledu <method>UAM authentication method for RADIUS server. May have values<br/>pap, chap, mschap1 and mschap2.network radius servers backup<id>RADIUS server idb <status>If RADIUS Backup Server feature is on. May have values enabled<br/>or disableda <ip_address>Backup RADIUS server IP address used for Radius accountingp <port>Backup RADIUS server port used for Radius accountings <secret>Shared secret key for backup server(must be the same on<br/>RADIUS server and RADIUS client).network radius settings-r <retries>Retry count of sending RADIUS packets before giving up.</retries></secret></port></ip_address></status></id></method></status></status>                                                                                                    | -d <default></default>                | Sets the server as default. Possible values: yes. Note: there can be only one default Radius server. |
| -w <status>Strip WISP name before sending to RADIUS. May have values<br/>enabled or disabledu <method>UAM authentication method for RADIUS server. May have values<br/>pap, chap, mschap1 and mschap2.network radius servers backupRADIUS server id.<id>RADIUS server idb <status>If RADIUS Backup Server feature is on. May have values enabled<br/>or disableda <ip_address>Backup RADIUS server IP address used for Radius accountingp <port>Backup RADIUS server port used for Radius accountings <secret>Shared secret key for backup server(must be the same on<br/>RADIUS server and RADIUS client).network radius settings-r <retries>-r <retries>Retry count of sending RADIUS packets before giving up.</retries></retries></secret></port></ip_address></status></id></method></status>                                                                                                    | -r <status></status>                  | Reverse accounting. May have values enabled or disabled.                                             |
| -u <method>UAM authentication method for RADIUS server. May have values pap, chap, mschap1 and mschap2.network radius servers backup<id>RADIUS server idb <status>If RADIUS Backup Server feature is on. May have values enabled or disableda <ip_address>Backup RADIUS server IP address used for Radius accountingp <port>Backup RADIUS server port used for Radius accountings <secret>Shared secret key for backup server(must be the same on RADIUS server and RADIUS client).network radius settings-r <retries>-r <retries>Retry count of sending RADIUS packets before giving up.</retries></retries></secret></port></ip_address></status></id></method>                                                                                                    | -w <status></status>                  | Strip WISP name before sending to RADIUS. May have values enabled or disabled.                       |
| network radius servers backup <id><id>-b <status>If RADIUS Backup Server feature is on. May have values enabled<br/>or disableda <ip_address>Backup RADIUS server IP address used for Radius accountingp <port>Backup RADIUS server port used for Radius accountings <secret>Shared secret key for backup server(must be the same on<br/>RADIUS server and RADIUS client).network radius settings-r <retries>Retry count of sending RADIUS packets before giving up.</retries></secret></port></ip_address></status></id></id>                                                                                                    | -u <method></method>                  | UAM authentication method for RADIUS server. May have values pap, chap, mschap1 and mschap2.         |
| <id>       RADIUS server id.         -b <status>       If RADIUS Backup Server feature is on. May have values enabled or disabled.         -a <ip_address>       Backup RADIUS server IP address used for Radius accounting.         -p <port>       Backup RADIUS server port used for Radius accounting.         -s <secret>       Shared secret key for backup server(must be the same on RADIUS server and RADIUS client).         network radius settings       -r <retries>         -r <retries>       Retry count of sending RADIUS packets before giving up.</retries></retries></secret></port></ip_address></status></id>                                                                                                    | network radius servers backup         |                                                                                                    |
| -b <status>If RADIUS Backup Server feature is on. May have values enabled<br/>or disableda <ip_address>Backup RADIUS server IP address used for Radius accountingp <port>Backup RADIUS server port used for Radius accountings <secret>Shared secret key for backup server(must be the same on<br/>RADIUS server and RADIUS client).network radius settingsRetry count of sending RADIUS packets before giving up.</secret></port></ip_address></status>                                                                                                    | <id></id>                             | RADIUS server id.                                                                                    |
| -a <ip_address>       Backup RADIUS server IP address used for Radius accounting.         -p <port>       Backup RADIUS server port used for Radius accounting.         -s <secret>       Shared secret key for backup server(must be the same on RADIUS server and RADIUS client).         network radius settings       -r <retries>         -r <retries>       Retry count of sending RADIUS packets before giving up.</retries></retries></secret></port></ip_address>                                                                                                    | -b <status></status>                  | If RADIUS Backup Server feature is on. May have values enabled or disabled.                          |
| -p <port>       Backup RADIUS server port used for Radius accounting.         -s <secret>       Shared secret key for backup server(must be the same on RADIUS server and RADIUS client).         network radius settings       -r <retries>         -r <retries>       Retry count of sending RADIUS packets before giving up.</retries></retries></secret></port>                                                                                                    | -a <ip_address></ip_address>          | Backup RADIUS server IP address used for Radius accounting.                                          |
| -s <secret>       Shared secret key for backup server(must be the same on RADIUS server and RADIUS client).         network radius settings       -r <retries>         -r <retries>       Retry count of sending RADIUS packets before giving up.</retries></retries></secret>                                                                                                    | -p <port></port>                      | Backup RADIUS server port used for Radius accounting.                                                |
| network radius settings       Retry count of sending RADIUS packets before giving up.                                                                                                    | -s <secret></secret>                  | Shared secret key for backup server(must be the same on RADIUS server and RADIUS client).            |
| -r <retries> Retry count of sending RADIUS packets before giving up.</retries>                                                                                                    | network radius settings               |                                                                                                    |
|                                                                                                    | -r <retries></retries>                | Retry count of sending RADIUS packets before giving up.                                              |

| -t <timeout></timeout>           | Maximal amount of time before retrying RADIUS packets (in seconds).                                          |
|----------------------------------|----------------------------------------------------------------------------------------------------|
| -n <nas></nas>                   | NAS Server identification string.                                                                            |
| -o <user_timeout></user_timeout> | Amount of time from user side (no network carrier) before closing the connection (in seconds).               |
| -a <acct_update></acct_update>   | Period after which server should update accounting information (in seconds).                                 |
| -c <acct_retry></acct_retry>     | Retry time period in which server should try to update accounting information before giving up (in seconds). |
| -i <idle></idle>                 | Amount of user inactivity time, before automatically disconnecting user from the network (in seconds).       |
| -u <bandwidth></bandwidth>       | Default Radius user upload bandwidth.                                                                        |
| -d <bandwidth></bandwidth>       | Default Radius user download bandwidth.                                                                      |
| network radius wisp              |                                                                                                    |
| <action></action>                | A(dd), D(elete)                                                                                              |
| <id></id>                        | WISP Id. Usable only with D action.                                                                          |
| <name></name>                    | WISP name. Usable only with A action.                                                                        |
| <radius_id></radius_id>          | WISP Radius server id (from Radius authentication server list).<br>Usable only with A action.                |
| <interface></interface>          | Interface name to which the WISP should be bound or none.<br>Usable only with A action.                      |

## Network Tunnels Commands

| network tunnels               |                                                                             |
|-------------------------------|-----------------------------------------------------------------------------|
| gre                           | GRE client setup.                                                           |
| ррр                           | PPTP, PPPoE and GRE setup.                                                  |
| pptp4vpn                      | PPTP for VPN setup.                                                         |
| network tunnels gre           |                                                                             |
| -s <status></status>          | Gre status: enabled or disabled. When enabling, gre tunnel will be created. |
| -r <ip></ip>                  | Remote host ip.                                                             |
| -d <ip></ip>                  | GRE device ip                                                               |
| -m <netmask></netmask>        | GRE device netmask. e.g. 255.255.255.0                                      |
| -n <ip netmask=""></ip>       | Gre route. e.g. 192.168.6.0/24.                                             |
| network tunnels ppp           |                                                                             |
| -s <status></status>          | Status: disabled/PPTP/PPPoE/GRE.                                            |
| -n <name></name>              | PPPoE/PPTP username.                                                        |
| -p <password></password>      | PPPoE/PPTP password.                                                        |
| -e <encryption>:</encryption> | PPPoE/PPTP encryption status: enabled or disabled.                          |
| -a <server></server>          | PPTP server ip address/GRE remote address.                                  |
| -i <ip></ip>                  | GRE interface address.                                                      |
| -m <netmask></netmask>        | GRE interface netmask.                                                      |
| network tunnels pptp4vpn      |                                                                             |
| <action></action>             | A(dd), D(elete) or E(dit) entry.                                            |

| -c <channel></channel>       | PPTP channel. Used only with A and E actions.                                |
|------------------------------|------------------------------------------------------------------------------|
| -s <server></server>         | PPTP server ip address. Used only with A and E actions.                      |
| -u <username></username>     | PPTP username. Used only with A and E actions.                               |
| -p <password></password>     | PPTP password. Used only with A and E actions.                               |
| -e <encryption></encryption> | PPTP encryption status: enabled or disabled. Used only with A and E actions. |
| -a <network></network>       | PPTP remote network address. Used only with A and E actions.                 |
| -m <netmask></netmask>       | PPTP remote network netmask. Used only with A and E actions.                 |

## Wireless Commands

| wireless                                                                                           |                                                                                      |
|----------------------------------------------------------------------------------------------------|--------------------------------------------------------------------------------------|
| acl                                                                                                | Static ACL configuration.                                                            |
| advanced                                                                                           | Advanced wireless settings                                                           |
| basic                                                                                              | Basic wireless settings.                                                             |
| security                                                                                           | Wireless security configuration.                                                     |
| wds                                                                                                | Wireless Distribution System (WDS) configuration.                                    |
| wireless acl                                                                                       |                                                                                      |
| -s <status></status>                                                                               | Static ACL status: enabled or disabled.                                              |
| -d <policy></policy>                                                                               | Default ACL policy: allow or deny.                                                   |
| -aa <mac></mac>                                                                                    | Add MAC address to 'allow' list.                                                     |
| -ad <mac></mac>                                                                                    | Add MAC address to 'deny' list.                                                      |
| -ra <mac></mac>                                                                                    | Remove MAC address from 'allow' list.                                                |
| -rd <mac></mac>                                                                                    | Remove MAC address from 'deny' list.                                                 |
| wireless advanced                                                                                  |                                                                                      |
| -i <isolation></isolation>                                                                         | Layer 2 isolation: enabled or disabled.                                              |
| -s <ssid_broadcasting< td=""><td>SSID broadcasting: enabled or disabled.</td></ssid_broadcasting<> | SSID broadcasting: enabled or disabled.                                              |
| -f <fragmentation></fragmentation>                                                                 | Fragmentation threshold: 256-2346.                                                   |
| -r <rts></rts>                                                                                     | RTS threshold: 0-2347.                                                               |
| -p <power></power>                                                                                 | Wireless card output power in dBm.                                                   |
| -а                                                                                                 | Print valid output power range for current regulatory domain.                        |
| -g <gain></gain>                                                                                   | Wireless card antenna gain in dBi.                                                   |
| wireless basic                                                                                     |                                                                                      |
| -s <ssid></ssid>                                                                                   | SSID name.                                                                           |
| -d <domain></domain>                                                                               | Regulatory domain name.                                                              |
| -1                                                                                                 | Print available regulatory domains.                                                  |
| -m <mode></mode>                                                                                   | Wireless network mode: B-only, B(WiFi), Mixed(WiFi), Mixed, Mixed/G (WiFi), G(WiFi). |
| -c <channel></channel>                                                                             | Channel selection.                                                                   |
| -а                                                                                                 | Print available channels for current regulatory domain                               |
| wireless security                                                                                  |                                                                                      |
| -s <mode></mode>                                                                                   | Wireless security mode: disabled, wep64, wep128, wpakey.                             |
| -k <key></key>                                                                                     | Pre-shared key.                                                                      |

| wireless wds   |                         |
|----------------|-------------------------|
| -a <mac></mac> | Add WDS MAC address.    |
| -r <mac></mac> | Remove WDS MAC address. |

## User Commands

| user                                             |                                                                              |
|--------------------------------------------------|------------------------------------------------------------------------------|
| administrator                                    | Administrator login and password change.                                     |
| connected                                        | Connected users list.                                                        |
| start_page                                       | Definition of first URL after user login.                                    |
| walled_garden                                    | Free Web sites list.                                                         |
| webproxy                                         | Web proxy configuration.                                                     |
| user administrator                               |                                                                              |
| Enter for wizard                                 | Follow the wizard and complete administrator settings changes.               |
| user connected                                   |                                                                              |
| <action></action>                                | D(etail) user statistics for or L(ogout) user with specified ip.             |
| <ip></ip>                                        | User ip address.                                                             |
| user start_page                                  |                                                                              |
| <url></url>                                      | The web page to which the user is redirected after login.                    |
| user walled_garden                               |                                                                              |
| host                                             | Configures free web sites that are not displayed to users.                   |
| url                                              | Configure free web sites that are displayed to users.                        |
| user walled_garden host                          |                                                                              |
| <action></action>                                | Action to take on free web site. May have values A(add), E(edit), D(delete). |
| <id></id>                                        | Walled Garden entry id. Used only with E(dit) and D(elete) actions.          |
| -h <host></host>                                 | Host address.                                                                |
| -p <port></port>                                 | Network port, which is used to reach the host.                               |
| -t <type></type>                                 | Used protocol type. May have values tcp or udp.                              |
| -m <netmask></netmask>                           | Host subnet mask e.g. 255.255.255.255.                                       |
| user walled_garden url                           |                                                                              |
| <action></action>                                | Action to take on free web site. May have values A(add), E(edit), D(delete). |
| <id></id>                                        | Walled Garden entry id. Used only with E(dit) and D(elete) actions.          |
| -u <url></url>                                   | URL address used for link.                                                   |
| -s <display></display>                           | URL description visible for user.                                            |
| user webproxy                                    |                                                                              |
| -s <status></status>                             | Web proxy status: enabled or disabled.                                       |
| -a <port> [<port> [<port>]]</port></port></port> | Add list of Web proxy ports.                                                 |
| -d <port> [<port> [<port>]]</port></port></port> | Delete list of Web proxy ports.                                              |

------

# System Commands

| system               |                                                                    |
|----------------------|--------------------------------------------------------------------|
| access               | System access configuration.                                       |
| configuration        | System configuration.                                              |
| system access        |                                                                    |
| ааа                  | Multimode settings.                                                |
| control              | Allow or deny management access depending on user network address. |
| isolation            | Isolation setup.                                                   |
| snmp                 | Configuration of SNMP service.                                     |
| telnet               | Enabling or disabling of telnet protocol.                          |
| uat                  | Universal Address Translation of all IP and proxy settings.        |
| system configuration |                                                                    |
| clock                | Manual setting of internal device clock                            |
| ntp                  | Configuration of Network time Protocol service.                    |
| syslog               | For sending system and debug messages via syslog protocol.         |
| trace                | Displays the last logged messages.                                 |

## System Access Commands

| system access aaa                |                                                                                                    |
|----------------------------------|----------------------------------------------------------------------------------------------------|
| -m <mode_list></mode_list>       | Either disabled or space separated list of modes. Modes may be: uam, 802.1x, mac.                                       |
| -u <use_password></use_password> | Mac authentication mode password usage: 'radius' - use radius shared secret key, 'user' - use of user-defined password. |
| -p <password></password>         | User defined mac authentication password.                                                                               |
| system access control            |                                                                                                    |
| <action></action>                | Action to take upon management access entry: A(dd), E(dit), D(elete) or default.                                        |
| <id></id>                        | Management access entry id. Needed only when editing or<br>deleting entry.                                              |
| -s <service></service>           | Services for which the policy should be set: ssh, snmp, telnet or all.                                                  |
| -a <ip bitmask=""></ip>          | 'all' or network ip address and bitmask to (dis)allow service to.                                                       |
| -p <policy></policy>             | Management access policy: allow or deny(default is deny).                                                               |
| system access isolation          |                                                                                                    |
| -b <status></status>             | Mac binding status: enabled or disabled.                                                                                |
| -i <status></status>             | Isolation status: enabled or disabled.                                                                                  |
| system access snmp               |                                                                                                    |
| proxies                          | SNMP proxies settings.                                                                                                  |
| settings                         | SNMP service settings.                                                                                                  |
| traps                            | SNMP traps settings.                                                                                                    |
| users                            | SNMP users settings.                                                                                                    |

| system access snmp proxies                      |                                                                                     |
|-------------------------------------------------|-------------------------------------------------------------------------------------|
| <action></action>                               | Action to take upon SNMP proxy entry: A(dd), E(dit) or D(elete).                    |
| <id></id>                                       | Entry id. Needed only with Edit and Delete actions.                                 |
| -t <type></type>                                | Proxy type. May have values v1, v2c. Can be used only when adding or editing proxy. |
| -a <ip_address></ip_address>                    | Proxy ip address.                                                                   |
| <pre>-c <community_name></community_name></pre> | Proxy community name.                                                               |
| -l <oid_local></oid_local>                      | Proxy local OID.                                                                    |
| -r <oid_target></oid_target>                    | Proxy target OID.                                                                   |
| system access snmp settings                     |                                                                                     |
| -s <status></status>                            | Status of SNMP service.                                                             |
| -n <name></name>                                | System name.                                                                        |
| -I <location></location>                        | Location of the device.                                                             |
| -c <contact></contact>                          | Contact information.                                                                |
| -b <public_name></public_name>                  | Public name of SNMP service.                                                        |
| -r <private_name>:</private_name>               | Private name of SNMP service.                                                       |
| system access snmp traps                        |                                                                                     |
| <action></action>                               | Action to take upon SNMP trap entry: A(dd), E(dit) or D(elete)                      |
| <id></id>                                       | Entry id. Needed only with Edit and Delete actions.                                 |
| -c <community></community>                      | SNMP community string.                                                              |
| -a <ip_address></ip_address>                    | SNMP trap host address.                                                             |
| -p <port></port>                                | SNMP trap port.                                                                     |
| -t <type></type>                                | SNMP trap type: v1, v2 or inform.                                                   |
| system access snmp users                        |                                                                                     |
| <id></id>                                       | User id.                                                                            |
| -n <name></name>                                | SNMP user name.                                                                     |
| -p <password></password>                        | SNMP user password.                                                                 |
| system access telnet                            |                                                                                     |
| <status></status>                               | Change telnet service status: enabled or disabled.                                  |
| system access uat                               |                                                                                     |
| <interface></interface>                         | Active LAN interface.                                                               |
| -s <status></status>                            | UAT status on interface.                                                            |
| -a <ip></ip>                                    | Network of UAT address pool.                                                        |
| -m <netmask></netmask>                          | Netmask of UAT address pool.                                                        |

## System Configuration Commands

| system configuration |                                                            |
|----------------------|------------------------------------------------------------|
| clock                | Manual setting of internal device clock.                   |
| ntp                  | Configuration of Network time Protocol service.            |
| syslog               | For sending system and debug messages via syslog protocol. |
| trace                | Displays the last logged messages.                         |

| system contiguration clock     |                                                                                                    |
|--------------------------------|----------------------------------------------------------------------------------------------------|
| <date></date>                  | New date values in YYYY.MM.DD format.                                                                  |
| <time></time>                  | New time in hh:mm format.                                                                              |
| <zone></zone>                  | New time zone (time from GMT in minutes).                                                              |
| system configuration ntp       |                                                                                                    |
| <action></action>              | Action: A(dd), E(dit), D(elete) server or set NTP S(tatus).                                            |
| <id></id>                      | Server id. Needed only with E and D actions.                                                           |
| -a <server></server>           | NTP server address.                                                                                    |
| -s <status></status>           | NTP service status: enabled or disabled. Needed only with S action.                                    |
| system configuration pronto    |                                                                                                    |
| -s <status></status>           | Pronto compatibility agent status: enabled or disabled.                                                |
| -u <server_url></server_url>   | HNS server url in format host:port.                                                                    |
| -h <interval></interval>       | Heartbeat interval in seconds, 'disabled' or 'server' to obtain it from the server.                    |
| -a <remote_host></remote_host> | Remote host ip address.                                                                                |
| -p <remote_port></remote_port> | Remote host port.                                                                                      |
| system configuration syslog    |                                                                                                    |
| -s <status></status>           | Syslog status. Possible values are enabled or disabled.                                                |
| -h <host></host>               | The host IP address where to send the syslog. Needed only when enabling syslog.                        |
| -l <level></level>             | The lowest level of messages that will be logged. Possible levels: debug, info, warning, error, fatal. |
| system configuration trace     |                                                                                                    |
| clear                          | Clears trace history.                                                                                  |
| size <number></number>         | Sets trace history size.                                                                               |
| level <level></level>          | Sets level of trace messages. Possible levels: debug, info, warning, error, fatal.                     |

## **Status Commands**

| status  |                             |
|---------|-----------------------------|
| device  | General system information. |
| network | Network information.        |
| service | Services information.       |

## **Connection Commands**

| connection       |                                                              |
|------------------|--------------------------------------------------------------|
| email            | Outgoing Main (SMTP) Redirection settings.                   |
| supervision      | Settings for station availability monitoring with ARP-Pings. |
| connection email |                                                              |

------

| <status></status>                     | SMTP redirection status: enabled or disabled.                                                          |
|---------------------------------------|----------------------------------------------------------------------------------------------------|
| <host></host>                         | New SMTP server host IP address.                                                                       |
| <port></port>                         | New port number.                                                                                       |
| connection supervision                |                                                                                                    |
| <seconds> <number></number></seconds> | ARP-Ping interval in seconds and failure number after reaching which user is automatically logged out. |

# E) Standard RADIUS Attributes

The following standard RADIUS attributes and messages are supported by the Hotspot-in-a-Box.

The Gemtek System vendor specific attributes are described at the client point of view (**reverse accounting** is disabled).

| Required Attribute | #  | Туре    | Auth Req | Auth<br>Reply | Acctg Req | Comment                                                                                                    |
|--------------------|----|---------|----------|---------------|-----------|----------------------------------------------------------------------------------------------------|
| User-Name          | 1  | String  | Х        |               | Х         | User enters full NAI                                                                                                    |
| User – Password    | 2  | String  | Х        |               |           | Password of the user to be authenticated                                                                                 |
| NAS-IP-Address     | 4  | Ipaddr  | Х        |               | х         | IP Address of the Hotspot-in-<br>a-Box                                                                                   |
| Service-Type       | 6  | Integer | Х        |               |           | Must be set to Login (1)                                                                                                 |
| Framed-IP-Address  | 8  | Ipaddr  | Х        |               | Х         | IP Address of the User                                                                                                   |
| Reply-Message      | 18 | String  |          | Х             |           | Text of reject reason if<br>present                                                                                      |
| State              | 24 | String  | Х        | Х             |           | AC does not interpret the attribute locally                                                                              |
| Class              | 25 | String  |          | Х             | Х         | Attribute provided by the<br>Auth. Server, forwarded to<br>the accounting server                                         |
| Session-Timeout    | 27 | Integer |          | Х             |           | Forced logout once timeout period reached (seconds)                                                                      |
| Idle-Timeout       | 28 | Integer |          | Х             |           | Implicit logout inactivity timeout period (seconds)                                                                      |
| Called-Station-ID  | 30 | String  | X        |               | x         | This field should contain the<br>MAC address or other<br>information identifying the<br>Hotspot-in-a-Box                 |
| NAS-Identifier     | 32 | String  | Х        |               | Х         | String identifying the NAS                                                                                               |
| Acct-Status-Type   | 40 | Integer |          |               | х         | 1=Start, 2=Stop, 3=Interim<br>Update                                                                                     |
| Acct-Delay-Time    | 41 | Integer |          |               | х         | Delay (seconds) between<br>Acctg Event and when Acct-<br>Req sent (doesn't include<br>estimated network transit<br>time) |
| Acct-Input-Octets  | 42 | Integer |          |               | X         | Indicates how many octets<br>have been received from<br>the port over the course of<br>this service being provided       |
| Acct-Output Octets | 43 | Integer |          |               | Х         | Indicates how many octets<br>have been sent to the port in<br>the course of delivering this<br>service                   |
| Acct-Session-ID    | 44 | String  | Х        | Х             | Х         | Unique Accounting ID to<br>make it easy to match start<br>and stop records in a log file                                 |

I

| Acct-Session-Time         | 46 | Integer |   |   | Х | Call duration in seconds<br>(already compensated for idle<br>timeout)                                                                                                |
|---------------------------|----|---------|---|---|---|----------------------------------------------------------------------------------------------------|
| Acct-Input-Packets        | 47 | Integer |   |   | X | Indicates how many packets<br>have been received from<br>the port over the course of<br>this service being provided                                                  |
| Acct-Output<br>Packets    | 48 | Integer |   |   | X | Indicates how many packets<br>have been sent to the port in<br>the course of delivering this<br>service                                                              |
| Acct-Terminate-<br>Cause  | 49 | Integer |   |   | X | 1=Explicit Logoff, 4=Idle<br>Timeout, 5=Session Timeout,<br>6=Admin Reset, 9=NAS<br>Error, 10=NAS Request,<br>11=NAS Reboot                                          |
| Acct-Input-<br>Gigawords  | 52 | Integer |   |   | Х | This attribute indicates how<br>many times the Acct-Input-<br>Octets counter has wrapped<br>around 2 <sup>32</sup> over the course of<br>this service being provided |
| Acct-Output-<br>Gigawords | 53 | Integer |   |   | Х | This attribute indicates how<br>many times the Acct-Output-<br>Octets counter has wrapped<br>around 2 <sup>32</sup> in the course of<br>delivering this service      |
| NAS-Port-Type             | 61 | Integer | Х |   | Х | 15=Ethernet, 19=802.11                                                                                                    |
| Acct-Interim-Interval     | 85 | Integer |   | Х |   | Interval (seconds) to send accounting updates                                                                                                    |

## **Vendor Specific Attributes**

The Wi-Fi Alliance recommends a list of certain Vendor Specific Attributes (VSA). The VSA values are intended to provide location information to the backend processing system or to deliver service type information back to the Hotspot-in-a-Box.

The Wi-Fi Alliance has registered an IANA Private Enterprise Number (PEN) of 14122, which can be used to pass Vendor-Specific attributes to international roaming partners.

| WISPr Vendor Specific<br>Atributes | # | Туре    | Auth Req | Auth<br>Reply | Acctg Req | Comment                                    |
|------------------------------------|---|---------|----------|---------------|-----------|--------------------------------------------|
| Location-ID                        | 1 | String  | Х        |               | Х         | Hotspot Location Identifier                |
| Location-Name                      | 2 | String  | Х        |               | Х         | Hotspot Location and<br>Operator's Name    |
| Logoff-URL                         | 3 | String  | Х        |               |           | URL for user to perform<br>explicit logoff |
| Redirection-URL                    | 4 | String  |          | Х             |           | URL of Start Page                          |
| Bandwidth-Min-Up                   | 5 | Integer |          | Х             |           | Minimum Transmit Rate (bps)                |
| Bandwidth-Min-<br>Down             | 6 | Integer |          | Х             |           | Minimum Receive Rate (bps)                 |
| Bandwidth-Max-Up                   | 7 | Integer |          | Х             |           | Maximum Transmit Rate<br>(bps)             |
| Bandwidth-Max-<br>Down             | 8 | Integer |          | X             |           | Maximum Receive Rate (bps)                 |

| Session-Terminate-<br>Time            | 9  | String  | Х | YYYY-MM-<br>DDThh:mm:ssTZD                                                         |
|---------------------------------------|----|---------|---|------------------------------------------------------------------------------------|
| Session-Terminate-<br>Time-End-of-Day | 10 | Integer | х | Flag zero or one indicating termination rule.                                      |
| Billing-Class-Of-<br>Service          | 11 | String  | Х | Text string indicating service<br>type e.g. used for the visitor<br>access feature |

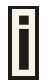

The Gemtek System vendor specific attributes are described at the client point of view (**reverse accounting** is disabled).

| Gemtek Systems<br>Vendor Specific<br>Atributes | #  | Туре    | Auth Req | Auth<br>Reply | Acctg Req | Comment                                                                                                |
|------------------------------------------------|----|---------|----------|---------------|-----------|----------------------------------------------------------------------------------------------------|
| Acct-Session-Input-<br>Octets                  | 21 | Integer |          | Х             |           | Session download volume<br>limitation in bytes. Forced<br>logout once volume limitation<br>is reached. |
| Acct-Session-Input-<br>Gigawords               | 22 | Integer |          | Х             |           | Session download volume<br>limitation in bytes. Forced<br>logout once volume limitation<br>is reached  |
| Acct-Session-<br>Output-Octets                 | 23 | Integer |          | Х             |           | Session upload volume<br>limitation in bytes. Forced<br>logout once volume limitation<br>is reached    |
| Acct-Session-<br>Output-Gigawords              | 24 | Integer |          | Х             |           | Session upload volume<br>limitation in bytes. Forced<br>logout once volume limitation<br>is reached    |
| Acct-Session-Octets                            | 25 | Integer |          | Х             |           | Upload and download<br>limitation                                                                      |
| Acct-Session-<br>Gigawords                     | 26 | Integer |          | Х             |           | Upload and download limitation                                                                         |

# F) Location ID and ISO Country Codes

This list states the **country names** (official short names in English) in alphabetical order as given in ISO 3166-1 **and** the corresponding **ISO 3166-1-alpha-2 code elements**.

| Location ID | Country                | Location ID | Country                                    |
|-------------|------------------------|-------------|--------------------------------------------|
| AF          | Afghanistan            | LI          | Liechtenstein                              |
| AL          | Albania                | LT          | Lithuania                                  |
| DZ          | Algeria                | LU          | Luxembourg                                 |
| AS          | American Samoa         | МО          | Масао                                      |
| AD          | Andorra                | МК          | Macedonia, the former Yugoslav republic of |
| AO          | Angola                 | MG          | Madagascar                                 |
|             | Anguilla               | MW          | Malawi                                     |
| AQ          | Antarctica             | MY          | Malaysia                                   |
| AG          | Antigua and Barbuda    | MV          | Maldives                                   |
| AR          | Argentina              | ML          | Mali                                       |
| AM          | Armenia                | MT          | Malta                                      |
| AW          | Aruba                  | MH          | Marshall islands                           |
| AU          | Australia              | MQ          | Martinique                                 |
| AT          | Austria                | MR          | Mauritania                                 |
| AZ          | Azerbaijan             | MU          | Mauritius                                  |
| BS          | Bahamas                | ΥT          | Mayotte                                    |
| BH          | Bahrain                | MX          | Mexico                                     |
| BD          | Bangladesh             | FM          | Micronesia, federated states of            |
|             | Barbados               | MD          | Moldova, republic of                       |
| BY          | Belarus                | MC          | Monaco                                     |
| BE          | Belgium                | MN          | Mongolia                                   |
| BZ          | Belize                 | MS          | Montserrat                                 |
| _           | Benin                  | MA          | Morocco                                    |
| BM          | Bermuda                | MZ          | Mozambique                                 |
| BT          | Bhutan                 | MM          | Myanmar                                    |
|             | Bolivia                | _           | Namibia                                    |
| BA          | Bosnia and Herzegovina | NR          |                                            |
| BW          | Botswana               | NP          | Nepal                                      |
| BV          | Bouvet island          | NL          | Netherlands                                |
| BR          | Brazil                 | AN          | Netherlands Antilles                       |
| Ю           |                        | NC          | New Caledonia                              |
| BN          | Brunei Darussalam      | NZ          | New Zealand                                |
| BG          | Bulgaria               | NI          | Nicaragua                                  |
| BF          | Burkina Faso           | NE          | Niger                                      |
| BI          | Burundi                | NG          | Nigeria                                    |

It lists 239 official short names and code elements.

| KH | Cambodia                              | NU | Niue                                         |
|----|---------------------------------------|----|----------------------------------------------|
| СМ | Cameroon                              | NF | Norfolk island                               |
| CA | Canada                                | MP | Northern Mariana islands                     |
| CV | Cape Verde                            | NO | Norway                                       |
| KY | Cayman islands                        | OM | Oman                                         |
|    | Central African republic              | PK | Pakistan                                     |
| TD | Chad                                  | PW |                                              |
| CL | Chile                                 | PS | Palestinian territory, occupied              |
| CN | China                                 | PA | Panama                                       |
| CX | Christmas island                      | PG |                                              |
| CC | Cocos (keeling) islands               | PY | Paraguay                                     |
| CO | Colombia                              | PE | Peru                                         |
| KM | Comoros                               | PH | Philippines                                  |
| CG | Congo                                 | PN | Pitcairn                                     |
| CD | Congo, the democratic republic of the | PL | Poland                                       |
| СК | Cook islands                          | PT | Portugal                                     |
|    | Costa Rica                            | PR | Puerto Rico                                  |
| CI | Côte d'ivoire                         | QA |                                              |
| HR |                                       | RE | Réunion                                      |
|    | Cuba                                  | RO | Romania                                      |
| CY | Cyprus                                | RU | Russian federation                           |
| CZ | Czech republic                        | RW | Rwanda                                       |
|    | Denmark                               |    | Saint Helena                                 |
| DJ | Djibouti                              | KN | Saint Kitts and Nevis                        |
| DM |                                       | LC | Saint Lucia                                  |
| DO |                                       | PM |                                              |
| EC |                                       | VC | Saint Vincent and the grenadines             |
|    | Egypt                                 |    | Samoa                                        |
|    | El Salvador                           | SM |                                              |
| GQ |                                       | ST | Sao tome and Principe                        |
|    | Eritrea                               | SA | Saudi Arabia                                 |
| EE | Estonia                               | SN | Senegal                                      |
| ET | Ethiopia                              | SC | Seychelles                                   |
| FK | Falkland islands (malvinas)           | SL | Sierra Leone                                 |
| FO | Faroe islands                         | SG | Singapore                                    |
| FJ | Fiji                                  | SK | Slovakia                                     |
| FI | Finland                               | SI | Slovenia                                     |
| FR | France                                | SB | Solomon islands                              |
| GF | French Guiana                         | SO | Somalia                                      |
| PF | French Polynesia                      | ZA | South Africa                                 |
| TF | French southern territories           | GS | South Georgia and the south sandwich islands |

| GA | Gabon                                     | ES | Spain                                |
|----|-------------------------------------------|----|--------------------------------------|
|    | Gambia                                    | LK | Sri Lanka                            |
| GE | Georgia                                   | SD | Sudan                                |
| DE | Germany                                   | SR | Suriname                             |
|    | Ghana                                     | SJ | Svalbard and Jan Mayan               |
| GI | Gibraltar                                 | SZ | Swaziland                            |
| GR | Greece                                    | SE | Sweden                               |
| GL | Greenland                                 | СН | Switzerland                          |
| GD | Grenada                                   | SY | Syrian Arab republic                 |
| GP | Guadeloupe                                | TW | Taiwan, province of china            |
| GU | Guam                                      | TJ | Tajikistan                           |
| GT | Guatemala                                 | ΤZ |                                      |
| GN |                                           | TH | Thailand                             |
| GW | Guinea-Bissau                             | TL | Timor-leste                          |
| GY | Guyana                                    | TG | Тодо                                 |
| HT |                                           | TK | Tokelau                              |
| HM | Heard island and McDonald islands         | ТО | Tonga                                |
| VA | Holy see (Vatican city state)             | TT | Trinidad and Tobago                  |
| HN | Honduras                                  | TN | Tunisia                              |
| HK | Hong Kong                                 |    | Turkey                               |
| HU | Hungary                                   | ТМ | Turkmenistan                         |
| IS | Iceland                                   | ТС | Turks and Caicos islands             |
|    | India                                     | TV | Tuvalu                               |
|    | Indonesia                                 | UG | Uganda                               |
| IR | Iran, Islamic republic of                 | UA |                                      |
| IQ | Iraq                                      | AE | United Arab emirates                 |
| IE | Ireland                                   | GB | United kingdom                       |
| IL | Israel                                    | US | United states                        |
| IT | Italy                                     | UM | United states minor outlying islands |
| JM | Jamaica                                   | UY |                                      |
| JP |                                           | UZ | Uzbekistan                           |
| JO | Jordan                                    | VU | Vanuatu                              |
| KZ | Kazakhstan                                |    | Vatican city state see holy see      |
| KE | Kenya                                     | VE | Venezuela                            |
|    | Kiribati                                  | VN | Viet nam                             |
| KP | Korea, democratic people's republic<br>of | VG | Virgin islands, British              |
| KR |                                           | VI | Virgin islands, u.s.                 |
| KW | Kuwait                                    | WF | Wallis and Futuna                    |
| KG | Kyrgyzstan                                | EH |                                      |
| LA | Lao people's democratic republic          | YE | Yemen                                |
| LV | Latvia                                    | YU | Yugoslavia                           |

| LB | Lebanon                |    | Zaire see Congo, the democratic republic of the |
|----|------------------------|----|-------------------------------------------------|
| LS | Lesotho                | ZM | Zambia                                          |
| LR | Liberia                |    | Zimbabwe                                        |
| LY | Libyan Arab Jamahiriya |    |                                                 |

## G) User Pages Templates Syntax

In this section you will find syntax for the writing of the user pages with examples for the writing of XSL templates. The P560 web server creates XML, having data inside its structure:

#### Example:

```
<?xml version="1.0"?>
<Gemt.ek>
<Header Script Name="login.user" Title="Login" charset="; charset=IS08859-</pre>
1" language="en"/>
<Data nasid="TestLab" version="P-560" help="images/help.html"</pre>
ip="192.168.4.1"
mac="00923456789A" original url="https://192.168.4.4:7777/login.user";
type="2" username="q1">
<entry descr="Gemtek Baltic" id="0" url="http://www.gemtek.lt"/>;
<entry descr="Gemtek Systems, Inc." id="1" url="http://www.gemtek-</pre>
systems.com"/>;
</Data>
<WISPAccessGatewayParam MessageType="120" ResponseCode="100">
<entry ReplyMessage="Your password has expired."/>
</WISPAccessGatewayParam>
<Errors id="4102"/>
</Gemtek>
```

Current script filename (to be used in forms action attribute) can be located in the XML tree at: /Gemtek/Header/@Script\_Name

#### Page title at:

/Gemtek/Header/@Title

Custom char set (if enabled on administration pages) for user pages at:

/Gemtek/Header/@charset

### Welcome.xsl

**Welcome** page is the first page that the user sees while not registered on the network. This page provides welcome text to the user who is connected to the controller and supplies a link to the login page.

Attribute in XML tree at /Gemtek/Data/@cmd defines the link to the login page. This link should be used to point the user from the **welcome** screen to login screen. The **Welcome** page also lists defined walled garden entries, informing the user where to browse without registering on the network.

Walled Garden information is located in the XML tree under /Gemtek/Data with multiple "entry" branches. These branches have the following attributes:

descr - website description;

- url website URL;
- id website id for P560 configuration, which is not needed for the user connecting to the network through the P560.

#### Login.xsl

**Login** page appears when the user is not registered to the network and tries to open a webpage. The user proceeds to the **login** page, following the link from the welcome page. The **Login** page has variables that can be used:

/Gemtek/Header/@Script Name - script name to send back to the P560 user login information;

/Gemtek/Data/@username - the username to be entered into the user name field – usually the name the user entered before while unsuccessful in registering on the network;

/Gemtek/Data/@ip - detected user IP from which he/she tries to register on the network;

/Gemtek/Data/@mac - detected users MAC address;

/Gemtek/Errors/@id - returned error code, which can be as follows:

| error | description                      |
|-------|----------------------------------|
| 4101  | Failed to authorize.             |
| 4102  | Login or/and password incorrect. |
| 4103  | Network connection failed.       |
| 4104  | Accounting error.                |
| 4105  | Unknown authorization error.     |
| 4106  | Could not get redirection URL.   |
| 4107  | Already logged in.               |

/Gemtek/Data/@type - returns to P560 response for login request. Type values are as follows:

| error | description                                 |
|-------|---------------------------------------------|
| 0     | Ok - logged in, redirect user to start page |
| 1     | Failed to authorize                         |
|       | Login or/and password incorrect             |
| 3     | Network connection failed                   |
| 4     | Accounting error                            |
| 5     | User already logged in                      |

It is advisable to first check the error codes, because they return more precise information. Branch "Type" returns RADIUS server response, which gives additional information about the user status. This can help in detecting whether the user is just logged in or has come to this page while already logged-in.

/Gemtek/WISPAccessGatewayParam/entry/@ReplyMessage - the RADIUS server response message on user logon [optional]. This parameter supports multiple messages.

This optional RADIUS Reply-Message's could provide more detailed information, why user logon failed.

/Gemtek/Data/@cmd - link to logout page. The logout page displays network usage statistics and provides the logout from the network function.

/Gemtek/Data/@url - the URL of **start** page to where the user is redirected after successful login. Usually it can be the website of the company or organization providing the P560 controller and configuring the users to visit their website.

/Gemtek/Data/@help - link to help page regarding how the user should register on the network.

When the user clicks the login button, information is sent to: /Gemtek/Header/@Script\_Name location with following information:

username - user name to register to network;

password - user password.

When the form is submitted, user information is checked and indication of success or failure is returned.

#### Logout.xsl

The **logout** page displays network usage statistics and the user ability to logout from the network. The **Logout** page is displayed after the successful login and with usage statistics which are automatically refreshed after a defined time period.

#### Logout page has variables:

/Gemtek/Header/@Script\_Name - current script name, to send command to logout or refresh the
statistics on page.

/Gemtek/Data/entry/@auth - authentication method.

/Gemtek/Errors/@id - returned error code. Error code is a follows:

| error | description                                           |
|-------|-------------------------------------------------------|
| 4107  | Already logged in. This error code usually comes from |
|       | login screen, when redirecting.                       |

Following error codes are sent when other than the LOGOUT command is submitted:

| error | description                                        |
|-------|----------------------------------------------------|
| 4201  | Failed to authorize.                               |
| 4202  | Login failed.                                      |
| 4203  | _                                                  |
| 4204  | Accounting error.                                  |
|       | Undefined error return from RADIUS client on P560. |
| 4206  | Already logged in.                                 |

Following error codes are sent when other than LOGOUT command is submitted:

| error | description                                        |
|-------|----------------------------------------------------|
| 4210  | Already logged in.                                 |
| 4211  | Failed authorization.                              |
| 4212  | Login failed.                                      |
| 4213  | Network connection failed.                         |
| 4214  | Accounting error.                                  |
| 4215  | Undefined error return from RADIUS client on P560. |

/Gemtek/Data/@cmd - link to logout page.

/Gemtek/Data/@login - link to login page. This is used when the user is logged-off and to provide a quick link to be used to register again.

/Gemtek/Data/entry/@username - username with which user is logged in.

/Gemtek/Data/entry/@ip - detected user IP address from which the user has made his attempt to register on the network.

/Gemtek/Data/entry/@mac - detected users MAC address.

/Gemtek/Data/entry/@time - session time.

/Gemtek/Data/entry/@idle - idle time.

/Gemtek/Data/entry/@in - input bytes sent.

/Gemtek/Data/entry/@out - output bytes sent.

/Gemtek/Data/entry/@remain down - input bytes left.

/Gemtek/Data/entry/@remain up - output bytes left.

/Gemtek/Data/entry/@remain total - total bytes left.

/Gemtek/Data/entry/@remain\_time - session time remaining.

/Gemtek/Data/entry/@down - bandwidth downstream.

/Gemtek/Data/entry/@up - bandwidth upstream.

If there is no /Gemtek/Data/entry in XML tree, it indicates that the user is not logged in.

Logout page has two purposes:

- Log off the user
- Show the user usage statistics.

To log off the user, call the script defined in /Gemtek/Header/@Script\_Name with variable cmd set to logout. This could be done trough POST or simply GET methods supplying simple link with parameters:

<a href="/logout.user?cmd=logout">.

To get user usage statistics, simply refresh the script defined in /Gemtek/Header/@Script\_Name with no variables set. This could be done by defining the simple link:

<a href="/logout.user">.

#### Help.html

This is a HTML file with no embedded cgi prepared. It is advisable to write instructions for the user on how to register to the network or what to do in the case of troubleshooting.

#### Unauthorized.html

This page appears if the user is not registered on the network or the web authentication is not provided on the AC. It is recommended to include information on how to contact the network administrator (e.g. phone number).

#### Smart Client

The P560 cannot only be used with a browser, but with a smart client connected to the P560 through HTTPS connection; thus, retrieving information given as XML in the same login.user output. To support a smart client, the following lines should be included in all user XSL templates:

<xsl:import href="xml-in-comments.xsl"/>

<xsl:apply-templates select="Gemtek/WISPAccessGatewayParam"/>

#### Commands for User Pages

A user who is not logged in and trying to browse the Internet will be redirected to the welcome page automatically.

The welcome page address is:

https://P560\_ip\_address/welcome.user

The login page address is:

https://P560 ip address/login.user

The logout and session information page address is:

https://P560 ip address/logout.user

For the user who is logged in, the form should be posted to /login.user address and the form should have the following parameters:

username - username to log on;

password - user password;

'cmd' with value 'login'.

To receive connected user session information, the following address should be used:

https://P560 ip address/logout.user

To disconnect a user who is currently connected, the following address should be used:

https://P560 ip address/logout.user with parameter 'cmd' with value 'logout'.

Entering the following address into the browser will disconnect the currently logged in user:

https://P560 ip address/logout.user?cmd=logout

#### Upload Templates

All user pages files (welcome.xsl, login.xsl, logout.xsl, help.html, unauthorized.html) can be on an external server or on the P560. Which templates are to be used is found in **user interface | configuration | pages**. The P560 has default user templates that can be replaced by uploading new templates. Any uploaded templates and images overrides the default templates.

Next to predefined templates, there are supported image types:

- PNG
- GIF
- JPG

Supported cascading style sheets:

CSS

Uploaded file types are detected by their extension.

Use of cascading style sheets (css) is not required, but recommended.

The Hotspot-in-a-Box administrator is responsible to conduct tests to ensure that all uploaded templates are correct and work as expected. After the upload, the controller does not verify the correctness of the uploaded templates. If the controller is not able to load the uploaded xsl template, it will use the default build-in templates.

#### Image Location

Designers who prepare custom user templates should take note of the location of the images used. All uploaded images, style sheets and static HTML pages (help.html and unauthorized.html) are located at the virtual directory 'images'. Uploaded image example.gif will be accessible at the following path: 'images/example.gif'

Using other paths like 'webserver/example.gif' or 'example.gif' will redirect to images/unauthorized.html' or if UAM is enabled to user page (welcome.user, login.user or logout.user depending on device configuration and user status).

This is an example of how to use an image in a XSL template:

<img name="example" src="images/example.gif" />

# Glossary

### Symbols:

**802.11**: 802.11 is a family of specifications for wireless local area networks (WLANs) developed by a working group of the Institute of Electrical and Electronics Engineers (IEEE). The original specification provides for an Ethernet Media Access Controller (MAC) and several physical layer (PHY) options, the most popular of which uses GFSK modulation at 2.4GHz, enabling data rates of 1 or 2Mbps. Since its inception, two major PHY enhancements have been adopted and become "industry standards".

802.11b adds CCK modulation enabling data rates of up to 11Mbps, and 802.11a specifies OFDM modulation in frequency bands in the 5 to 6GHz range, and enables data rates up to 54Mbps.

### A

**AAA**: Authentication, Authorization and Accounting. A method for transmitting roaming access requests in the form of user credentials (typically user@domain and password), service authorization, and session accounting details between devices and networks in a real-time manner.

authentication: The process of establishing the identity of another unit (client, user, device) prior to exchanging sensitive information.

### B

backbone: The primary connectivity mechanism of a hierarchical distributed system. All systems, which have connectivity to an intermediate system on the backbone, are assured of connectivity to each other. This does not prevent systems from setting up private arrangements with each other to bypass the backbone for reasons of cost, performance, or security.

**Bandwidth:** Technically, the difference, in Hertz (Hz), between the highest and lowest frequencies of a transmission channel. However, as typically used, the amount of data that can be sent through a given communications circuit. For example, typical Ethernet has a bandwidth of 100Mbps. **bps**: bits per second. A measure of the data transmission rate.

## D

**DHCP:** Dynamic Host Configuration Protocol (DHCP) is a communications protocol that lets network administrators manage centrally and automate the assignment of Internet Protocol (IP) addresses in an organization's network. Using the Internet Protocol, each machine that can connect to the Internet needs a unique IP address. When an organization sets up its computer users with a connection to the Internet, an IP address must be assigned to each machine. Without DHCP, the IP address must be entered manually at each computer and, if computers move to another location in another part of the network, a new IP address must be entered. DHCP lets a network administrator supervise and distribute IP addresses from a central point and automatically sends a new IP address when a computer is plugged into a different place in the network.

DNS: Domain Name Service. An Internet service that translates a domain name such as gemtek-systems.com to an IP address, in the form xx.xx.xx, where xx is an 8 bit hex number.

## E

EAP: Extensible Authentication Protocol. Defined in [RFC2284] and used by IEEE 802.1x Port Based Authentication Protocol [8021x] that provides additional authentication methods. EAP-TLS (Transport Level Security) provides for mutual authentication, integrityprotected ciphersuite negotiation and key exchange between two endpoints [RFC2716]. EAP-TTLS (Tunneled TLS Authentication Protocol) provides an authentication negotiation enhancement to TLS (see Internet-Draft <draft-ietf-pppext-eap-ttls-00.txt>).

### G

**gateway:** A gateway is a network point that acts as an entrance to another network. On the Internet, a node or stopping point can be either a gateway node or a host (end-point) node. Both the computers of Internet users and the computers that serve pages to users are host nodes. The computers that control traffic within your company's network or at your local Internet service provider (ISP) are gateway nodes.

### H

hotspot: A hotspot is wireless public access system that allows subscribers to be connected to a wireless network in order to access the Internet or other devices, such as printers. Hot-spots are created by WLAN access points, installed in public venues. Common locations for public access are hotels, airport lounges, railway stations or coffee shops.

hotspot operator: An entity that operates a facility consisting of a Wi-Fi public access network and participates in the authentication.

HTTP: The Hypertext Transfer Protocol (HTTP) is the set of rules for exchanging files (text, graphic images, sound, video, and other multimedia files) on the World Wide Web. Relative to the TCP/IP suite of protocols (which are the basis for information exchange on the Internet), HTTP is an application protocol.

HTTPS: HTTPS (Hypertext Transfer Protocol over Secure Socket Layer, or HTTP over SSL) is a Web protocol developed by Netscape and built into its browser that encrypts and decrypts user page requests as well as the pages that are returned by the Web server. HTTPS is really just the use of Netscape's Secure Socket Layer (SSL) as a sublayer under its regular HTTP application layering.

#### I

ICMP: ICMP (Internet Control Message Protocol) is a message control and errorreporting protocol between a host server and a gateway to the Internet. ICMP uses Internet Protocol (IP) datagrams, but the messages are processed by the IP software and are not directly apparent to the application user. IEEE: Institute of Electrical and Electronics Engineers. The IEEE describes itself as the world's largest professional society. The IEEE fosters the development of standards that often become national and international standards, such as 802.11.

IP: The Internet Protocol (IP) is the method or protocol by which data is sent from one computer to another on the Internet. Each computer (known as a host) on the Internet has at least one IP address that uniquely identifies it from all other computers on the Internet. When you send or receive data (for example, an e-mail note or a Web page), the message gets divided into little chunks called packets. Each of these packets contains both the sender's Internet address and the receiver's address. Any packet is sent first to a gateway computer that understands a small part of the Internet. The gateway computer reads the destination address and forwards the packet to an adjacent gateway that in turn reads the destination address and so forth across the Internet until one gateway recognizes the packet as belonging to a computer within its immediate neighborhood or domain. That gateway then forwards the packet directly to the computer whose address is specified.

**IPsec:** IPsec (Internet Protocol Security) is a developing standard for security at the network or packet processing layer of network communication. Earlier security approaches have inserted security at the application layer of the communications model. IPsec will be especially useful for implementing virtual private networks and for remote user access through dial-up connection to private networks. A big advantage of IPsec is that security arrangements can be handled without requiring changes to individual user computers. Cisco has been a leader in proposing IPsec as a standard (or combination of standards and technologies) and has included support for it in its network routers.

IPsec provides two choices of security service: Authentication Header (AH), which essentially allows authentication of the sender of data, and Encapsulating Security Payload (ESP), which supports both authentication of the sender and encryption of data as well. The specific information associated with each of these services is inserted into the packet in a header that follows the IP packet header. Separate key protocols can be selected, such as the ISAKMP/Oakley protocol. ISP: An ISP (Internet Service Provider) is a company that provides individuals and other companies access to the Internet and other related services such as Web site building and virtual hosting. An ISP has the equipment and the telecommunication line access required to have a point-of-presence on the Internet for the geographic area served.

#### L

LAN: A local area network (LAN) is a group of computers and associated devices that share a common communications line and typically share the resources of a single processor or server within a small geographic area (for example, within an office building). Usually, the server has applications and data storage that are shared in common by multiple computer users. A local area network may serve as few as two or three users (for example, in a home network) or many as thousands of users (for example, in an FDDI network).

#### М

MAC: Medium Access Control. In a WLAN network card, the MAC is the radio controller protocol. It corresponds to the ISO Network Model's level 2 Data Link layer. The IEEE 802.11 standard specifies the MAC protocol for medium sharing, packet formatting and addressing, and error detection.

### N

NAT: NAT (Network Address Translation) is the translation of an Internet Protocol address (IP address) used within one network to a different IP address known within another network. One network is designated the inside network and the other is the outside. Typically, a company maps its local inside network addresses to one or more global outside IP addresses and unmaps the global IP addresses on incoming packets back into local IP addresses.

NAT is included as part of a router and is often part of a corporate firewall.

## P

**P0P3**: POP3 (Post Office Protocol 3) is the most recent version of a standard protocol for receiving e-mail. POP3 is a client/server protocol in which e-mail is received and held for you by your Internet server. Periodically, you (or your client e-mail receiver) check your mail-box on the server and download any mail. POP3 is built into the Netmanage suite of Internet products and one of the most popular e-mail products, Eudora. It's also built into the Netscape and Microsoft Internet Explorer browsers.

**PPP**: PPP (Point-to-Point Protocol) is a protocol for communication between two computers using a serial interface, typically a personal computer connected by phone line to a server. PPP uses the Internet protocol (IP) (and is designed to handle others). It is sometimes considered a member of the TCP/IP suite of protocols. Relative to the Open Systems Interconnection (OSI) reference model, PPP provides layer 2 (data-link layer) service. Essentially, it packages your computer's TCP/IP packets and forwards them to the server where they can actually be put on the Internet.

PPP is a full-duplex protocol that can be used on various physical media, including twisted pair or fiber optic lines or satellite transmission. It uses a variation of High Speed Data Link Control (HDLC) for packet encapsulation.

PPP is usually preferred over the earlier de facto standard Serial Line Internet Protocol (SLIP) because it can handle synchronous as well as asynchronous communication. PPP can share a line with other users and it has error detection that SLIP lacks. Where a choice is possible, PPP is preferred. PPPoE: PPPoE (Point-to-Point Protocol over Ethernet) is a specification for connecting multiple computer users on an Ethernet local area network to a remote site through common customer premises equipment, which is the telephone company's term for a modem and similar devices. PPPoE can be used to have an office or building-full of users share a common Digital Subscriber Line (DSL), cable modem, or wireless connection to the Internet. PPPoE combines the Point-to-Point Protocol (PPP), commonly used in dialup connections, with the Ethernet protocol, which supports multiple users in a local area network. The PPP protocol information is encapsulated within an Ethernet frame.

PPPoE has the advantage that neither the telephone company nor the Internet service provider (ISP) needs to provide any special support. Unlike dialup connections, DSL and cable modem connections are "always on." Since a number of different users are sharing the same physical connection to the remote service provider, a way is needed to keep track of which user traffic should go to and which user should be billed. PPPoE provides for each user-remote site session to learn each other's network addresses (during an initial exchange called "discovery"). Once a session is established between an individual user and the remote site (for example, an Internet service provider), the session can be monitored for billing purposes.

**PPTP**: Point-to-Point Tunneling Protocol (PPTP) is a protocol (set of communication rules) that allows corporations to extend their own corporate network through private "tunnels" over the public Internet. Effectively, a corporation uses a wide-area network as a single large local area network. This kind of interconnection is known as a virtual private network (VPN).

### R

**RADIUS**: RADIUS (Remote Authentication Dial-In User Service) is a client/server protocol and software that enables remote access servers to communicate with a central server to authenticate dial-in users and authorize their access to the requested system or service. RADIUS allows a company to maintain user profiles in a central database that all remote servers can share. It provides better security, allowing a company to set up a policy that can be applied at a single administered network point. Having a central service also means that it's easier to track usage for billing and for keeping network statistics.

### S

SNMP: Simple Network Management Protocol (SNMP) is the protocol governing network management and the monitoring of network devices and their functions. It is not necessarily limited to TCP/IP networks.

SNMP is described formally in the Internet Engineering Task Force (IETF) Request for Comment (RFC) 1157 and in a number of other related RFCs.

SSL: The Secure Sockets Layer (SSL) is a commonly-used protocol for managing the security of a message transmission on the Internet. SSL has recently been succeeded by Transport Layer Security (TLS), which is based on SSL. SSL uses a program layer located between the Internet's Hypertext Transfer Protocol (HTTP) and Transport Control Protocol (TCP) layers. The "sockets" part of the term refers to the sockets method of passing data back and forth between a client and a server program in a network or between program layers in the same computer. SSL uses the public-and-private key encryption system from RSA, which also includes the use of a digital certificate.

### Т

TCP: TCP (Transmission Control Protocol) is a set of rules (protocol) used along with the Internet Protocol (IP) to send data in the form of message units between computers over the Internet. While IP takes care of handling the actual delivery of the data, TCP takes care of keeping track of the individual units of data (called packets) that a message is divided into for efficient routing through the Internet.

TCP is a connection-oriented protocol, which means that a connection is established and maintained until such time as the message or messages to be exchanged by the application programs at each end have been exchanged. TCP is responsible for ensuring that a message is divided into the packets that IP manages and for reassembling the packets back into the complete message at the other end. In the Open Systems Interconnection (OSI) communication model, TCP is in layer 4, the Transport Layer. TCP/IP: TCP/IP (Transmission Control Protocol/Internet Protocol) is the basic communication language or protocol of the Internet. It can also be used as a communications protocol in a private network (either an intranet or an extranet). When you are set up with direct access to the Internet, your computer is provided with a copy of the TCP/IP program just as every other computer that you may send messages to or get information from also has a copy of TCP/IP.

TCP/IP is a two-layer program. The higher layer, Transmission Control Protocol, manages the assembling of a message or file into smaller packets that are transmitted over the Internet and received by a TCP layer that reassembles the packets into the original message. The lower layer, Internet Protocol, handles the address part of each packet so that it gets to the right destination.

Telnet: Telnet is the way to access someone else's computer, assuming they have given permission. (Such a computer is frequently called a host computer.) More technically, Telnet is a user command and an underlying TCP/IP protocol for accessing remote computers. On the Web, HTTP and FTP protocols allow to request specific files from remote computers, but not to actually be logged on as a user of that computer.

## U

UAM: Universal Access Method is the current recommended methodology for providing secure web-based service presentment, authentication, authorization and accounting of users is a WISP network. This methodology enables any standard Wi-Fi enabled TCP/IP device with a browser to gain access to the WISP network.

### W

**WAN**: A wide area network (WAN) is a geographically dispersed telecommunications network. The term distinguishes a broader telecommunication structure from a local area network (LAN). A wide area network may be privately owned or rented, but the term usually connotes the inclusion of public (shared user) networks. An intermediate form of network in terms of geography is a metropolitan area network (MAN).

### X

**XSL** (Extensible Style sheet Language), formerly called Extensible Style Language, is a language for creating a style sheet that describes how data sent over the Web using the Extensible Markup Language (XML) is to be presented to the user.

## Index

## A

AAA, 9 configuration, 99 AC specification, 114 access AC using KickStart utility, 17 using Web-browser, 16 access control on device, 97 ACL configuration, 79 administrator, 87 antenna gain, 78 authentication, 101

### B

back pannel, 13

## С

certificates upload, 94 CLI, 41 connection commands, 132 network commands, 124 network RADIUS commands, 125 network tunnels commands, 127 status commands, 132 system commands, 130 system configuration commands, 131 user commands, 129 wireless commands, 128 CLI commands connection, 41 exit, 47 login, 41 network, 42 reboot, 47 reset, 47 status, 46 system, 46 telnet, 47 user, 45 wireless, 44 clock, 92 command line interface, 40 connect to CLI, 40 connect the access controller, 15 connectors, 14 create log-on, 20

### D

Defaults, 76 DHCP, 60 DNS, 59

### E

e-mail redirection, 113 extended UAM, 34

### F

factory defaults values, 116 Features list, 9

### G

GRE tunnel, 73

### Η

hardware introduction, *12* headers, 84 help page, 27, 83

#### I

initilization, installation connecting the controller, package content, interface configuration, introduction kickstart, IP router, ISO country codes,

#### L

LAN switch, *10* LED's, 13 location ID, 137 login, 20, 25, 83 logout, 26, 83

### М

Management, *10* management subnet, 58

### Ν

NAT, 101

#### NTP, 93

## 0

output power, 78

## P

port forwarding, 57 PPPoE/PPPTP for DSL, 71 PPTP client for VPN, 72 Product overview, 8 proxy configuration, 68

## R

RADIUS WISP, 68 RADIUS, 63 accounting backup, 70 attributes, 134, 135 servers, 66 settings, 64 redirection URL, 88 regulatory domain, 123 remote authentication, 85, 86 restore settings, 95 route configuration, 56

## S

save settings, 95 SNMP, 48, 102 start up administrator password, 21 e-mail redirection, 21 start-up create welcome, 20 DNS set-up, 19 interface, 19 IP address management, 19 RADIUS set-up, 19 station supervision, 113 step by step, 19 support, 7 syslog, 91 system, 91 system reset, 108 system status, 105

## T

technical data, 114 telnet access, 98 trace system, 92 trace system levels, 92 tunnels, 71

### U

UAT, 22, 100 upgrade, 109 user isolation, 101 user pages help, 27 logon, 25 logout, 26 unauthorized, 27 welcome, 25 user pages templates, 141 user pages upload, 84 users statistics, 111

### V

visitor access, 101 scheme, 101 VLAN configuration, 55 VPN, 9, 72

## W

walled garden, 88 WDS configuration, 81 web interface connection, 111 menu. 51 user, 83 web proxy, 90 welcome, 25, 83 wireless advanced configuration, 78 wireless basic configuration, 76 wireless interface, 76 wireless security configuration, 78 WLAN. 9